**N•RMANDIE** 

la **ligue** de l'**enseignement** un avenir par l'éducation populaire

# GU!DE D'UT!L!SAT!ON DU PORTA!L FAM!LLES

# Table des matières

Page 3: Créer un nouveau dossier

Page 10: Se connecter

Page 11: Rubrique "Accueil"

Page 12: Rubrique Accueil -->"Consulter les documents"

Page 13: Rubrique "Mon Compte"

Page 14: Rubrique "Mon Compte" --> "Fiche adulte"

Page 15: Rubrique "Mon Compte" --> "Fiche enfant"

Page 16: Rubrique "Mon Compte" --> "Fiche Enfant"--> "PERSONNES AUTORISEES"

Page 18: Rubrique "Mon Compte" --> "Fiche Enfant"--> "FICHE MEDICALE"

Page 20: Rubrique "Mon Compte" --> "Transmettre des documents"

Page 21: Rubrique "Mes alertes"

Page 24: Rubrique "Inscriptions"

Page 25: Rubrique "Inscription"--> "Mes réservations"

Page 28: Rubrique "Inscription"--> "Mes réservations"--> "Mercredi et vacances"

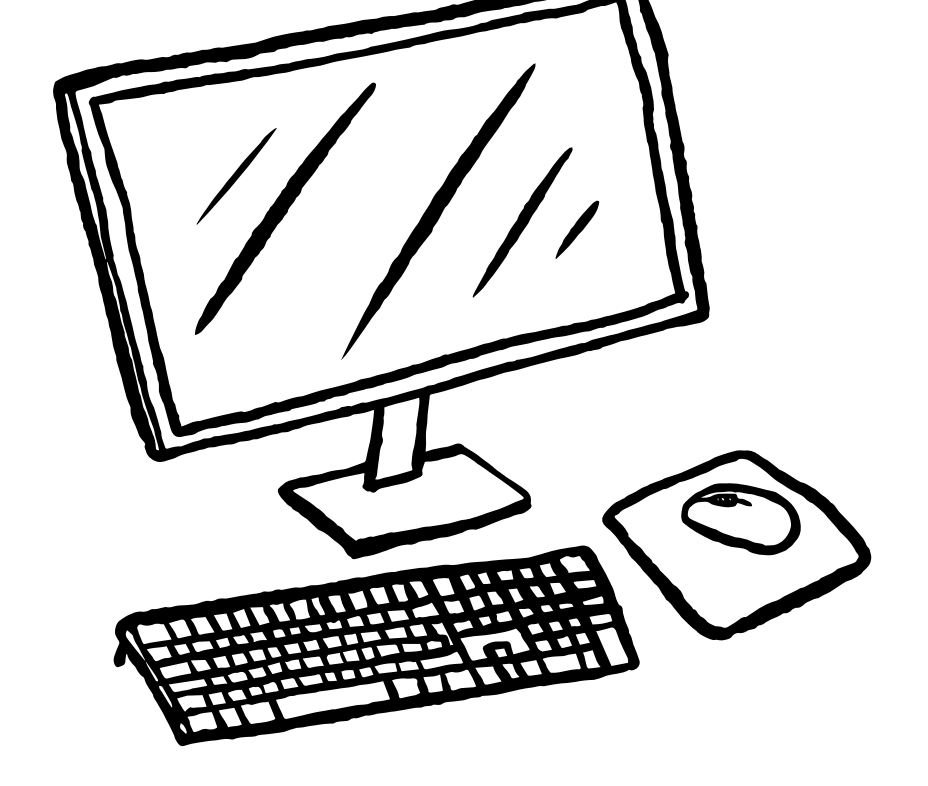

Page 31: Rubrique "Inscription"--> "Mes réservations"--> "Periscolaire"

Page 34: Rubrique "Inscription"--> "Mes inscriptions en attente"

Page 35: Rubrique "Inscription"--> "Historique des inscriptions"

Page 36: Rubrique "Inscription"--> "Calendrier"

Page 37: Rubrique "Finances"

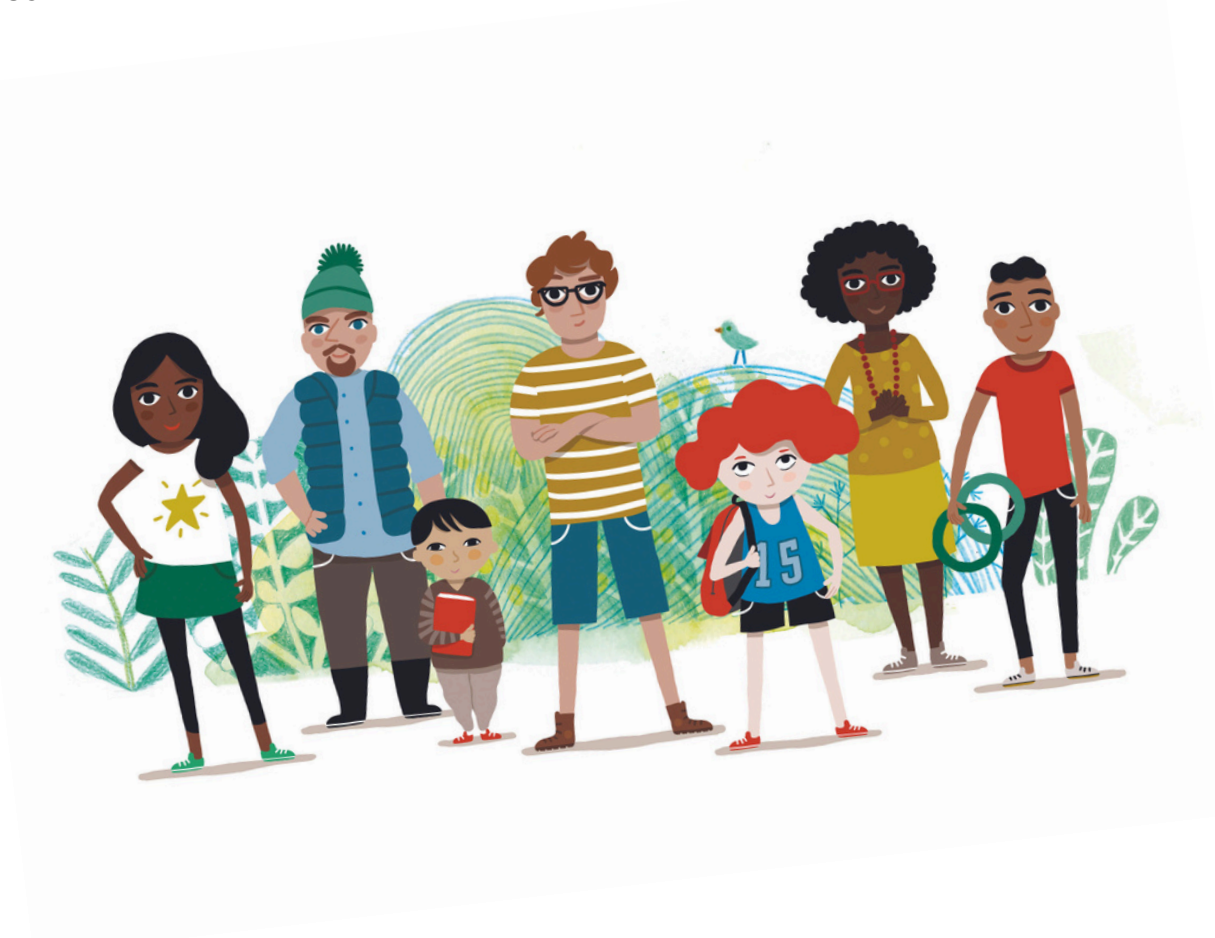

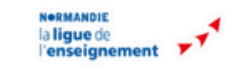

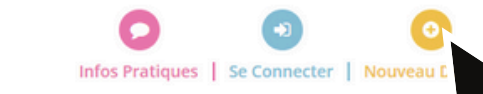

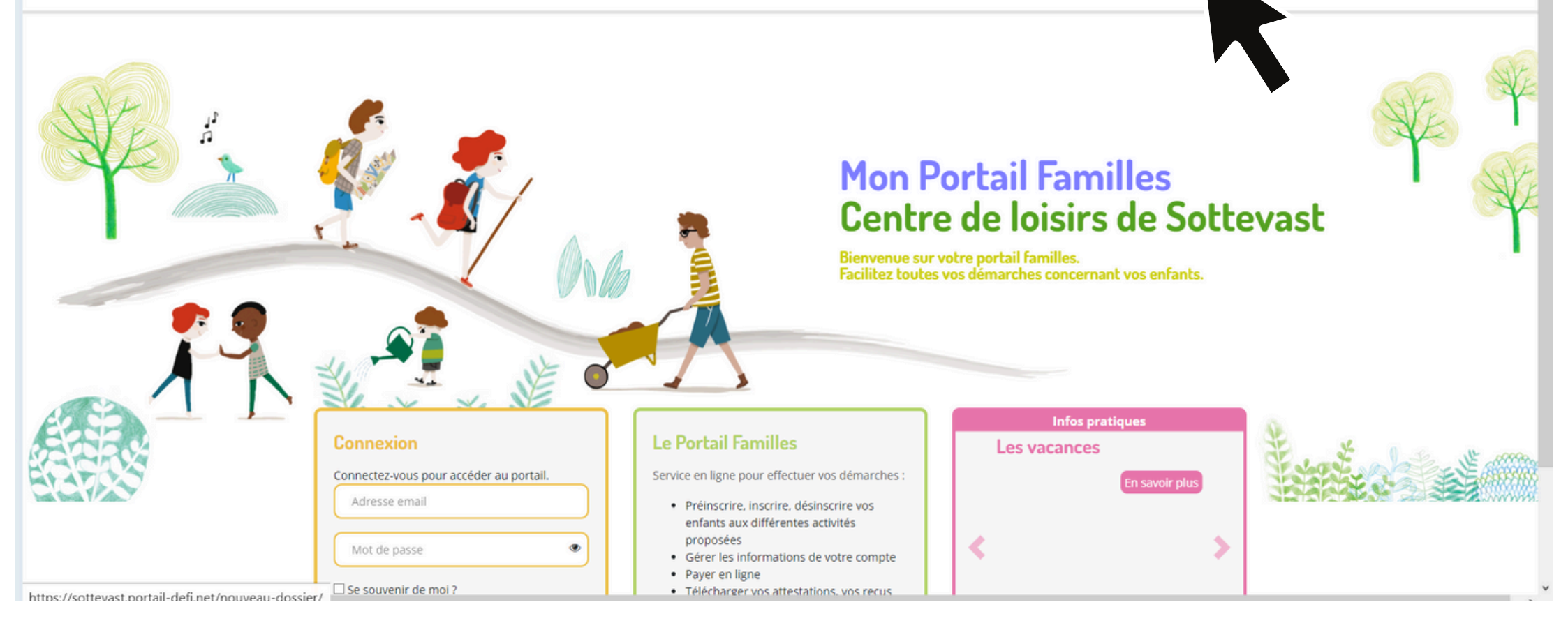

- Pour créer votre dossier, rendez vous sur https://sottevast.portail-defi.net
- Cliquez sur "Nouveau Dossier"

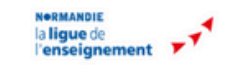

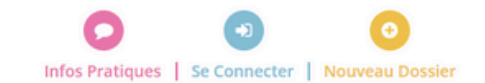

#### Création de mon dossier famille

Nous vous proposons de créer votre dossier famille directement depuis notre portail familles. Celui-ci vous permettra :

- D'effectuer vos démarches administratives, comme :
  - · la mise à jour des informations de votre dossier (changement d'adresse, de téléphone...)
  - · la transmission des documents constituant votre dossier
- D'effectuer vos demandes d'ajouts, de modifications et de suppressions d'inscriptions
- De télécharger un calendrier mensuel de vos inscriptions
- · De consulter nos présentations d'activités
- De régler vos factures, consulter vos réglements et vos attestations

Attention, la création d'un dossier familles est réservé aux familles qui ne sont pas connues de nos services. Si vous disposez déjà d'un compte sur notre portail familles, ou que vous êtes déjà enregistré auprès de nos services, votre dossier sera refusé.

En poursuivant la création de votre dossier familles, vous acceptez que les informations saisies dans les formulaires soient exploitées par nos services et vous certifiez exacte toutes les informations saisies.

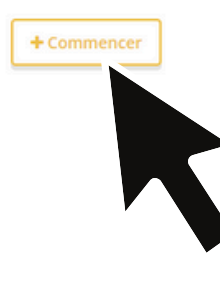

https://sottevast.portail-defi.net/nouveau-dossier/

- Lisez les informations et
- Cliquez sur "Commencer"

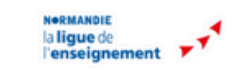

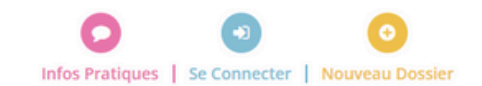

### Création de mon dossier famille

#### Informations du responsable du dossier

| V Nom DURAND                                            |
|---------------------------------------------------------|
| N° vole et vole RESIDENCE MATIGNON                      |
| Lieu dit                                                |
| ▼ Tél. portable 06.07.08.09.10                          |
| Tél. travail                                            |
|                                                         |
| Suivant                                                 |
|                                                         |
|                                                         |
|                                                         |
| Politique de confidentialité      Q Gestion des cookies |
|                                                         |

- Remplissez précisément vos informations
- Cliquez sur "Suivant"

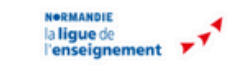

| Mon dossier<br>Responsable | Informations autre adulte   |   |                  | • Copier l'adresse                  |                                                                   |
|----------------------------|-----------------------------|---|------------------|-------------------------------------|-------------------------------------------------------------------|
| M. DURAND ALEXIS           | Civilité Madame             | ) | Nom DUR          | RAND                                |                                                                   |
|                            | Prénom LISA                 |   | N° voie et voie  | RESIDENCE MATIGNON                  | Vous pouvez cliquer ici pour ne<br>pas avoir à rentrer de nouveau |
|                            | Étage / Appart              |   | Lieu dit         |                                     | l'adresse                                                         |
|                            | Code postal 50260 SOTTEVAST | • | Tél. portable    | 06.07.08.09.11                      | )                                                                 |
|                            | Tél. domicile               |   | Tél. travail     |                                     | )                                                                 |
|                            | E-mail                      |   |                  |                                     | )                                                                 |
|                            |                             |   |                  | Ignorer Suivant                     |                                                                   |
|                            |                             |   |                  |                                     |                                                                   |
|                            |                             |   |                  |                                     |                                                                   |
| <br>                       |                             |   |                  |                                     |                                                                   |
| © 2023 Copyright DEFI.     |                             | C | Politique de con | fidentialité of Gestion des cookies |                                                                   |

- Remplissez précisément vos informations s'il y a un deuxième adulte
- Cliquez sur "Suivant"

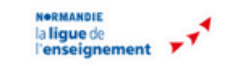

### Création de mon dossier famille

| N<br>Ri | lon dossier<br>esponsable | Informations concernant le 1 <sup>er</sup> e | enfant                                               |                                               |
|---------|---------------------------|----------------------------------------------|------------------------------------------------------|-----------------------------------------------|
|         | M. DURAND ALEXIS          | Sexe Garçon                                  |                                                      | -)                                            |
| A       | dulte                     | Date de naissance format J/MM/AAAA 16 - juin | ~ 2018 ~                                             |                                               |
|         | Mme DURAND LISA           | Nom DURAND                                   | Prénom FOUCAULT                                      |                                               |
|         |                           |                                              | Terminé Autre enfant                                 | Cliquez ici si vous avez plusieurs<br>enfants |
|         | © 2023 Copyright DEFI.    |                                              | C Politique de confidentialité 0 Gestion des cookies |                                               |
|         |                           |                                              |                                                      |                                               |

- Remplissez précisément vos informations pour votre enfant
- S'il y a plusieurs enfants, cliquez sur "Autre enfant"
- Cliquez sur "Terminé"

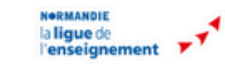

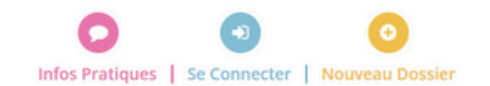

#### Création de mon dossier famille

#### Récapitulatif de votre dossier :

 Image: A près la validation de votre dossier familles, vous recevrez un e-mail récapitulatif contenant les informations saisles. Votre dossier sera ensuite étudié par nos services, si celui-ci est validé, vous recevrez un e-mail contenant vos identifiants d'accès à notre portail familles, vous permettant de terminer votre dossier directement en ligne.
 Image: Machine Machines Machines Mac

@ acm.sottevast@laliguenormandie.org ¥ Enfant DURAND FOUCAULT 16-06-2018 ● Annuler ● Valider ● Valider ● Valider

- Si les informations sont bonnes cliquez sur "Valider"
- Après validation par nos soins, vous recevrez un mail avec votre identifiant et un lien pour créer votre mot de passe.

| Iun. 22/05/2023 13:18         SOTTEVAST < no-reply@portail-defi.net >         Initialisation de vos accès - DURAND ALEXIS         DURAND ALEXIS         Cliquez ici pour télécharger des images. Pour protéger la confidentialité, Outlook a empêché le téléchargement automatique de certaines images dans ce message. |     |
|----------------------------------------------------------------------------------------------------|-----|
| Bonjour DURAND ALEXIS,                                                                                                    | 4   |
| Nous vous informons que vous pouvez vous connecter au portail familles SOTTEVAST.                                                                                                    |     |
| Voici votre identifiant : acm.sottevast@laliguenormandie.org ainsi que le lien d'initialisation de votre mot de passe: Definir un nouveau mot de passe.                                                                                                    |     |
|                                                                                                    |     |
| Au plaisir de vous accueillir trés prochainement,                                                                                                    |     |
| En restant disponible pour d'éventuels questionnements sur le portail famille,                                                                                                    |     |
| Célia, Simon                                                                                                    |     |
|                                                                                                    |     |
| Centre de loisirs de Sottevast                                                                                                    |     |
| 8 rue Saint Hermeland                                                                                                    |     |
| 1 Plus d'infos sur SOTTEVAST.                                                                                                    | P / |

- Voici le mail que vous allez recevoir.
- Cliquez sur "Definir un nouveau mot de passe"

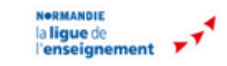

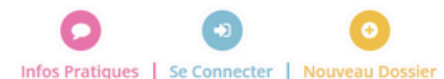

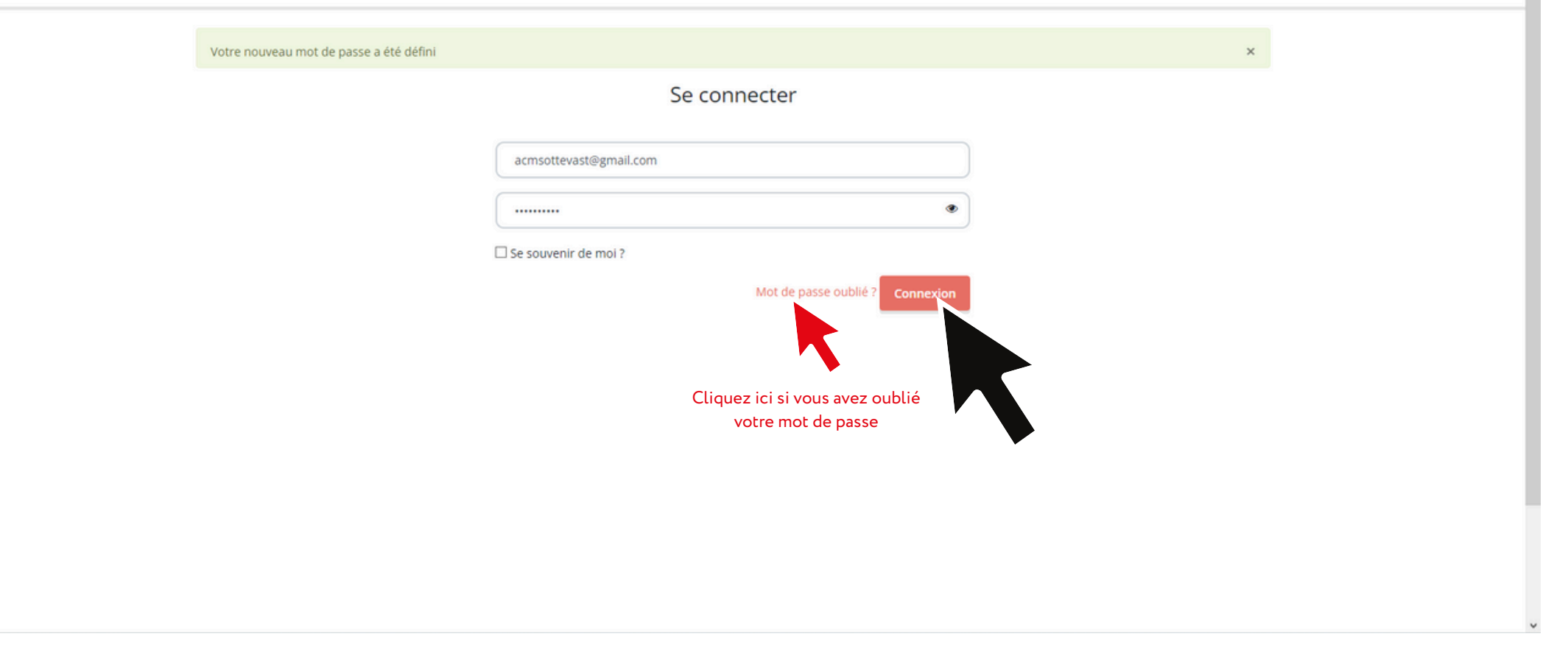

Se connecter:

- Vous pouvez ensuite vous connecter en utilisant votre adresse e-mail (renseigné pour le responsable du dossier) et votre mot de passe.
- Cliquez sur "Connexion"
- Si vous avez oublié votre mot de passe, cliquez sur "Mot de passe oublié". Un mail vous sera envoyé, laissez vous guider.

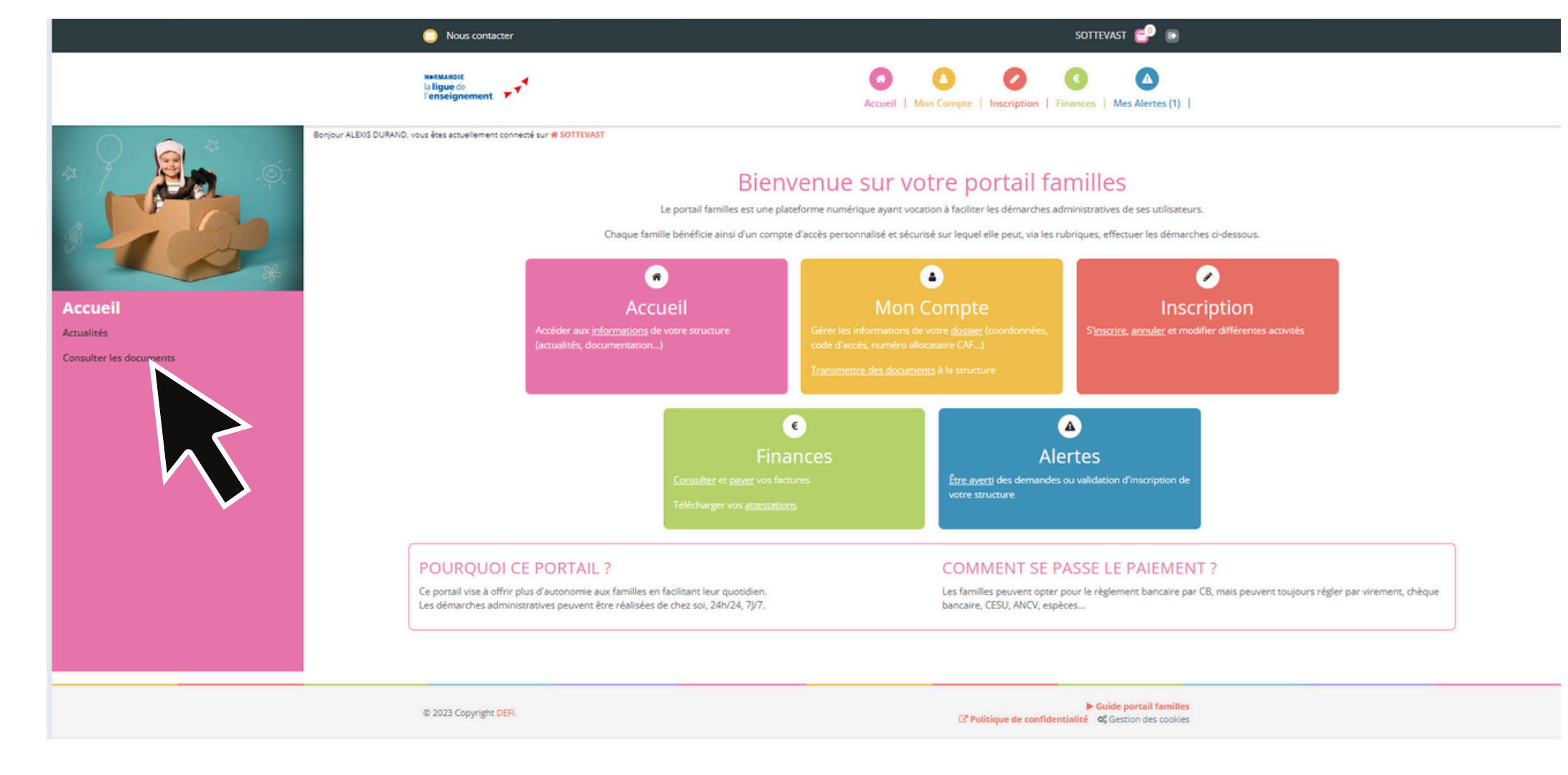

Rubrique Accueil:

- Vous pourrez y trouver la fonction de toute les rubriques.
- Vous pouvez aussi accéder aux actualités
- S'il vous est demandé de renvoyer le coupon-réponse du règlement intérieur, cliquez sur "Consultez les documents"

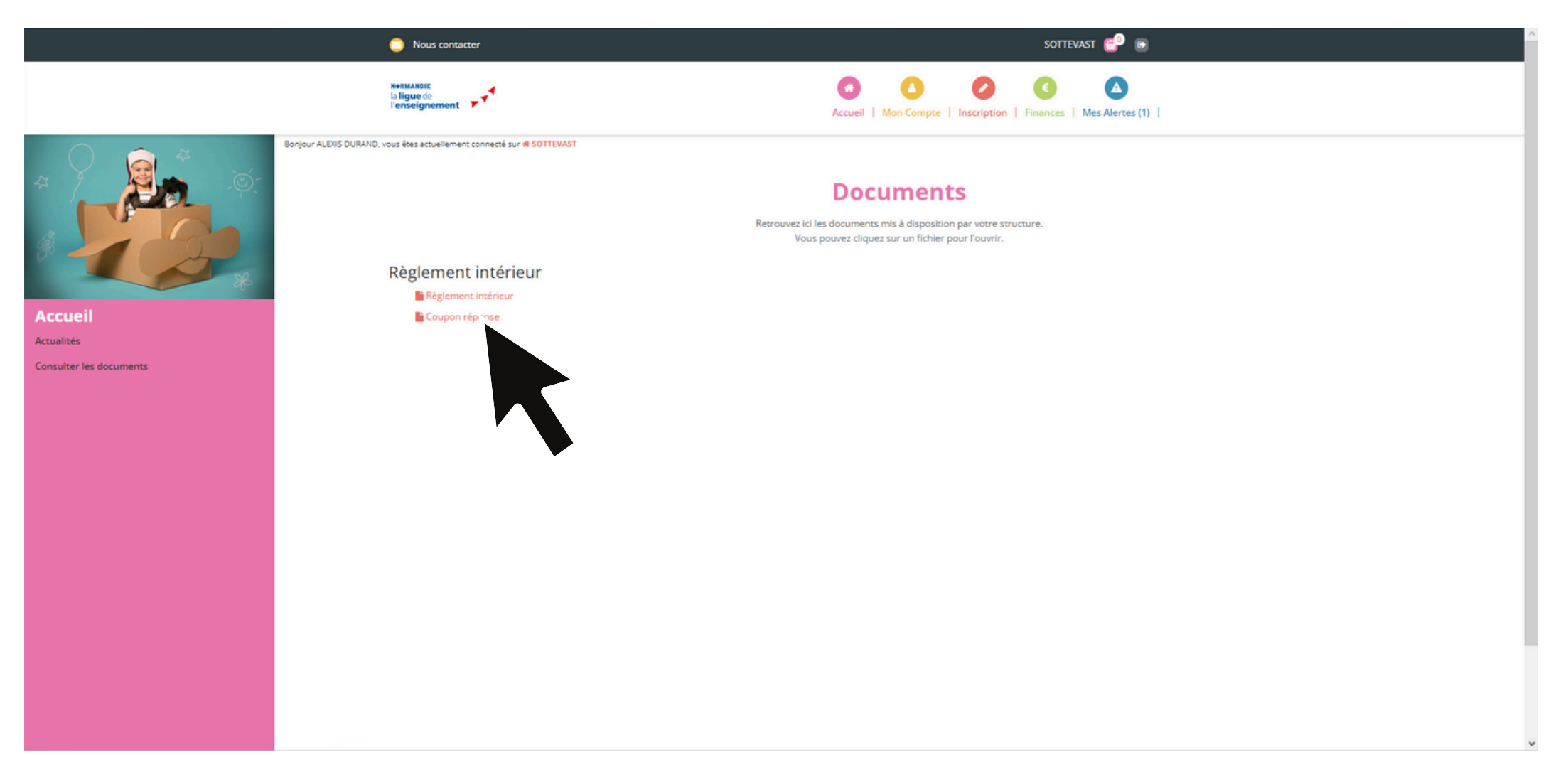

Rubrique Accueil -->"Consulter les documents":

- Vous pouvez y trouver le règlement intérieur
- Vous pouvez télécharger et imprimer le coupon d'acceptation de ce règlement en cliquant sur "Coupon-réponse"
- Une fois signé, il faudra le transmettre via la rubrique "Mon compte" --> "Transmettre des documents" ou, si vous en avez, via la rubrique "Mes alertes"

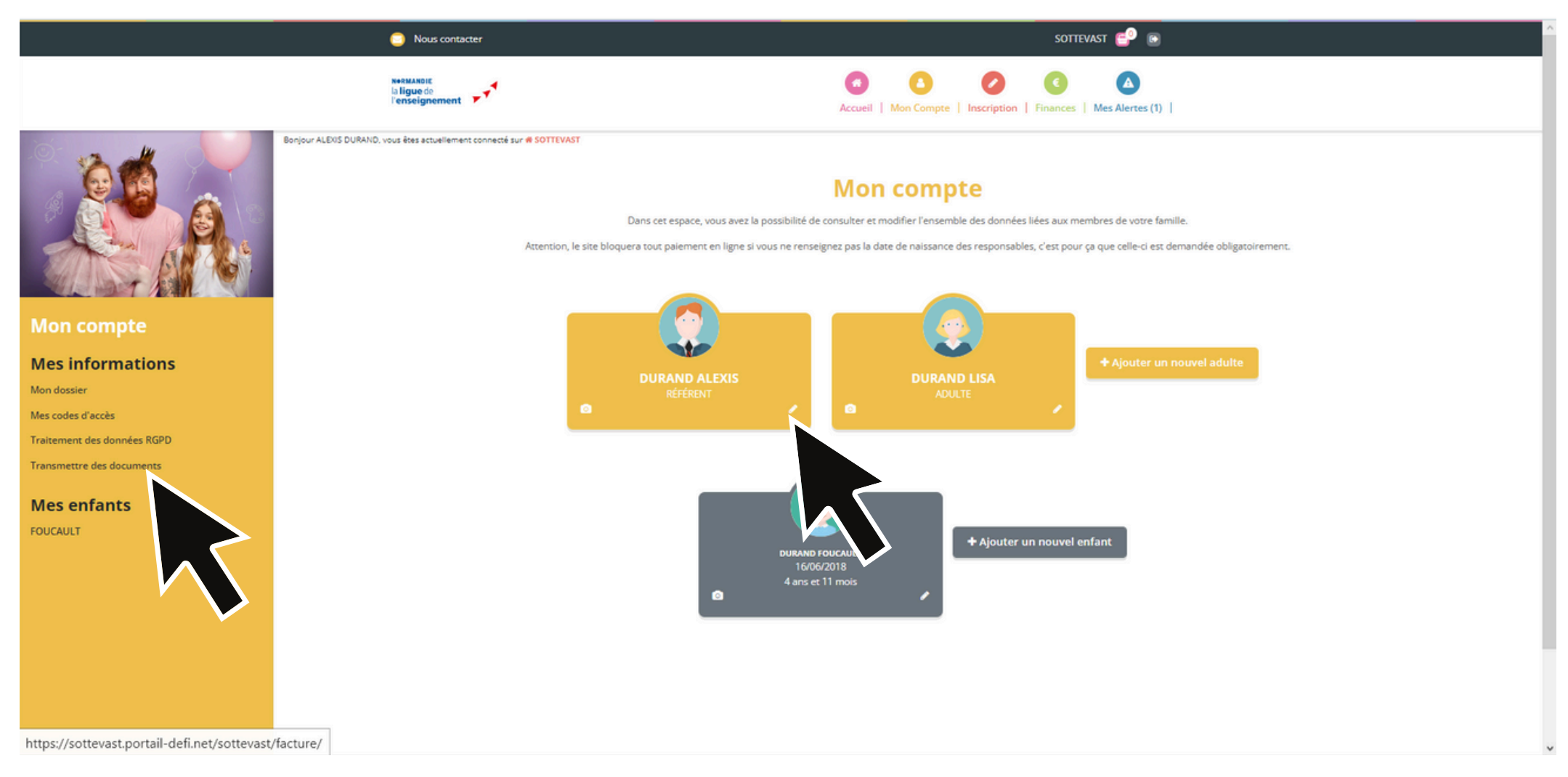

# Rubrique "Mon Compte":

- Vous pouvez y trouver l'accès à toutes les fiches des personnes composant la famille
- Pour modifier une fiche, cliquez sur le 🖉
- Vous pouvez y transmettre vos documents

|   |                                                                                         | Mon compte                                                                                                    |                  |
|---|-----------------------------------------------------------------------------------------|----------------------------------------------------------------------------------------------------|------------------|
| - |                                                                                         | Dans cut espace, vous avez la possibilité de consultar et modifier l'ensemble des durnées liées aux membres de votre familie. |                  |
|   | DURANO ALEXE                                                                            |                                                                                                    |                  |
|   | DURAND ALEXIS                                                                           |                                                                                                    |                  |
|   | Informations personne                                                                   | lies                                                                                                    |                  |
|   | Photos                                                                                  |                                                                                                    | Parsourir        |
|   | Date netwance                                                                           | 5 V at. V 1990 V                                                                                                    |                  |
|   | Coordonnées                                                                             |                                                                                                    |                  |
|   | Pour les numéros de téléphone thomadem, ve<br>Visme envisione vous demande de remargane | ullas renargares la numério insertazional.<br>La mátrica un numério de Villaphone.                                            |                  |
|   | Tell, prortable                                                                         | 06.07.08.09.10                                                                                                    |                  |
|   | Tail, sharrin ite                                                                       |                                                                                                    |                  |
|   |                                                                                         |                                                                                                    |                  |
|   | Tel, protesservet                                                                       |                                                                                                    |                  |
|   | Adresse                                                                                 |                                                                                                    |                  |
|   | ILage / Appart                                                                          |                                                                                                    |                  |
|   | * N° sole et vole                                                                       | HISOINCE MATICADA                                                                                                    |                  |
|   | Lieu dit                                                                                |                                                                                                    |                  |
|   | * Code postal                                                                           | 50305 SOFTYWAST .                                                                                                    |                  |
|   | Allocations                                                                             |                                                                                                    |                  |
|   | * Type de régime                                                                        | Negros ginit d                                                                                                    | ~                |
|   | * Numéra CAV                                                                            | 1284567                                                                                                    |                  |
|   | Otor                                                                                    |                                                                                                    |                  |
|   | Lance                                                                                   |                                                                                                    |                  |
|   | Canthe de securité sociale                                                              | CAI de la Manche                                                                                                    |                  |
|   | Autorisations                                                                           | Received and American and a second second second second second second second second second second second second               |                  |
|   | 12 ja cartifia enactes las informations sa                                              | to juucinia ruucinia muni comple partenare Colo<br>Intes dans le formulare                                                    |                  |
|   | In sourrettant or formulaire, jacorp                                                    | ie gae hei informations saiden solt emplotiens par ma structure.                                                              |                  |
|   | Wates possiver consistent indexe politique o                                            | e contractive applies le page investment can califière                                                                        |                  |
|   |                                                                                         |                                                                                                    | Annuller Valider |

Rubrique "Mon Compte" --> "Fiche adulte" :

- Vous devez remplir précisément cette fiche. Important, il faut obligatoirement renseigner votre date de naissance ainsi que votre numéro CAF ou MSA.
- Une fois remplie, cliquez sur "Valider"

|                             | Nous contacter                                                 | sottevast 🚭 💿                                                              |
|-----------------------------|----------------------------------------------------------------|----------------------------------------------------------------------------|
|                             | DURAND FOLICAUL                                                |                                                                            |
| Mon compte                  |                                                                |                                                                            |
| Mes informations            |                                                                | FICHE D'INFORMATIONS PERSONNES AUTORISÉES FICHE MÉDICALE                   |
| Mon dossier                 |                                                                |                                                                            |
| Mes codes d'accès           | Photo                                                          |                                                                            |
| Traitement des données RGPD | <b>4</b>                                                       |                                                                            |
| Transmettre des documents   | Ecole                                                          | Autre                                                                      |
| Mes enfants                 | Restauration                                                   |                                                                            |
| FOUCAULT                    | * Type repas                                                   | Standard                                                                   |
|                             |                                                                |                                                                            |
|                             | Autorisations                                                  |                                                                            |
|                             |                                                                |                                                                            |
|                             |                                                                |                                                                            |
|                             |                                                                | □ Autorisation de rentrer seul                                             |
|                             |                                                                | ∐Autorisation de transport                                                 |
|                             | Divers                                                         |                                                                            |
|                             |                                                                |                                                                            |
|                             | ☐ Je certifie exactes les informa                              | itions saisies dans le formulaire                                          |
|                             | En soumettant ce formulaire     Vous pouvez consulter notre oc | , l'accepte que les informations saisies soit exploitées par ma structure. |
|                             |                                                                |                                                                            |
|                             |                                                                | Annuler Valider                                                            |
|                             |                                                                |                                                                            |
|                             |                                                                |                                                                            |
|                             | © 2023 Copyright DEFI.                                         | Guide portail familles     Gestion des cookies                             |
|                             |                                                                |                                                                            |

Rubrique "Mon Compte" --> "Fiche Enfant" :

- Vous devez remplir précisément cette fiche.
- Cliquez sur "Valider"
- Cliquez ensuite sur "PERSONNES AUTORISEES"

|                             | Nous contacter                | sottevast 💕 💿                                                                                              |
|-----------------------------|-------------------------------|----------------------------------------------------------------------------------------------------|
|                             |                               | us avez la possibilite de consulter et modifier l'ensemble des données nées aux membres de voir e familie. |
| Mon compte                  |                               |                                                                                                    |
| Mes informations            |                               | FICHE D'INFORMATIONS PERSONNES AUTORISÉES FICHE MÉDICALE                                                   |
| Mes codes d'accès           | Personnes autori              | sées                                                                                                    |
| Traitement des données RGPD | Personne(s) à préve           | nir en cas d'accident                                                                                      |
| Transmettre des documents   | Ajouter les mêmes personnes à |                                                                                                    |
| Mes enfants                 | Sélection                     | Ajouter une personne.                                                                                      |
| FOUCAULT                    |                               |                                                                                                    |
|                             | Aucune personne à prévenir p  | our le moment. Pour ajouter les mêmes                                                                      |
|                             |                               | enfants                                                                                                    |
|                             | Personne(s) autorise          | ee(s) ou non autorisée(s) à récupérer l'enfant                                                             |
|                             | Ajouter les mêmes personnes a | torisées et non autorisées à récupérer l'enfant que Ajouter une personne                                   |
|                             | Sélection                     | ok ok                                                                                                    |
|                             |                               |                                                                                                    |
|                             | Aucune personne autorisée o   | personnes qu'un autre de vos                                                                               |
|                             |                               | enfants                                                                                                    |
|                             |                               |                                                                                                    |
|                             | © 2023 Copyright DEFI.        | ► Guide portail familles<br>C Politique de confidentialité                                                 |

Rubrique "Mon Compte" --> "Fiche Enfant"--> "PERSONNES AUTORISEES" :

- Pour ajouter une personne à contacter en cas d'accident et/ou une personne autorisées à reprendre l'enfant cliquez sur "Ajouter une personne" et remplissez les informations demandées.
- Si vous avez plusieurs enfant, vous pouvez ajouter les mêmes personnes qu'un autre de vos enfants en cliquant dans la case "Sélection"

|                             | Nous contacter                                               | sottevast 💕 🕞                                                                                                    |
|-----------------------------|--------------------------------------------------------------|----------------------------------------------------------------------------------------------------|
|                             |                                                              | AT CONTRACT OF A CONTRACT OF A CONT |
| Mon compte                  |                                                              |                                                                                                    |
| Mes informations            |                                                              | FICHE D'INFORMATIONS PERSONNES AUTORISÉES FICHE MÉDICALE                                                                                                    |
| Mon dossier                 |                                                              |                                                                                                    |
| Mes codes d'accès           | Photo                                                        | Parcourir                                                                                                    |
| Traitement des données RGPD | feels                                                        |                                                                                                    |
| Transmettre des documents   | ECOIE                                                        | Autre                                                                                                    |
| Mes enfants                 | Restauration                                                 |                                                                                                    |
| FOUCAULT                    | * Type repas                                                 | Standard                                                                                                    |
|                             | Autorications                                                |                                                                                                    |
|                             | Autorisations                                                |                                                                                                    |
|                             |                                                              |                                                                                                    |
|                             |                                                              |                                                                                                    |
|                             |                                                              |                                                                                                    |
|                             |                                                              | Li Autorisation de transport                                                                                                    |
|                             | Divers                                                       |                                                                                                    |
|                             |                                                              |                                                                                                    |
|                             | ☐ Je certifie exactes les inform                             | iations saisies dans le formulaire                                                                                                    |
|                             | En soumettant ce formulair     Vous pouvez consulter notre ; | e, j'accepte que les informations saisles soit exploitées par ma structure.<br>politique de confidentialité depuis la page <mark>Traitement des données</mark>                                                                                                    |
|                             |                                                              | Annular Validar                                                                                                    |
|                             |                                                              | Annuel Valiger                                                                                                    |
|                             |                                                              |                                                                                                    |
|                             |                                                              |                                                                                                    |
|                             | © 2023 Copyright DEFI.                                       | Coulde portail families     C Politique de confidentialité     Q Gestion des cookies                                                                                                    |

Rubrique "Mon Compte" --> "Fiche Enfant":

• Cliquez ensuite sur "FICHE MEDICALE"

| Nous contacter                             | sottevast 🔛 🗃                                                                                                    |  |
|--------------------------------------------|----------------------------------------------------------------------------------------------------|--|
| Autre allergie                             | Cause allergie 1                                                                                                    |  |
|                                            |                                                                                                    |  |
|                                            |                                                                                                    |  |
| Cause allergie 2                           | Cause allergie 3                                                                                                    |  |
|                                            |                                                                                                    |  |
| Cause allergie 4                           | Cause allergie 5                                                                                                    |  |
|                                            |                                                                                                    |  |
|                                            |                                                                                                    |  |
|                                            |                                                                                                    |  |
| Difficultés de santé                       | Differential dia canadi 2                                                                                                    |  |
|                                            |                                                                                                    |  |
|                                            |                                                                                                    |  |
| Difficulté de santé 3                      | Difficulté de santé 4                                                                                                    |  |
|                                            |                                                                                                    |  |
|                                            |                                                                                                    |  |
| Difficulté de santé 5                      |                                                                                                    |  |
|                                            |                                                                                                    |  |
|                                            |                                                                                                    |  |
| Recommandations utiles                     |                                                                                                    |  |
| Recommandation 1                           | Recommandation 2                                                                                                    |  |
|                                            |                                                                                                    |  |
| Becommandarian 3                           | Recommandation 4                                                                                                    |  |
|                                            |                                                                                                    |  |
|                                            |                                                                                                    |  |
| Recommandation 5                           |                                                                                                    |  |
|                                            |                                                                                                    |  |
|                                            |                                                                                                    |  |
|                                            | □ je certifie exactes les informations saisies dans le formulain                                                                                                    |  |
| En soumettant de formulaire, j'accepte que | es informations recueilles solent exploitées par ma structure dans le cadre d'un incident médical pouvant survenir pendant le séjour<br>Pour plus de dérait sur le traitement de vos données, none der la pase de Traitement de sons |  |
| -                                          |                                                                                                    |  |
|                                            | Annuler Valider                                                                                                    |  |
|                                            |                                                                                                    |  |
|                                            |                                                                                                    |  |
| © 2023 Copyright DEFI.                     | Guide portail familles                                                                                                    |  |
|                                            | to Penninger de Lemmentoniele 🦉 Gestion des Coolles                                                                                                    |  |

Rubrique "Mon Compte" --> "Fiche Enfant"--> "FICHE MEDICALE":

- Entrez toutes les informations pour lesquelles vos enfants sont concernés, de manière informatique (vaccins, antécédents médicaux, etc...)
- Une fois le tout rempli avec exactitude, cliquez sur "Valider"
- Un mail de validation vous sera envoyé quand nous aurons validé la fiche médicale (ce qui ne vous empêche pas de faire l'étape qui suit).

Mes inscriptions - Portail famille

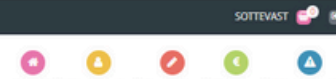

|                            |                                                           |                                         |                                                         |                                                      | second L monice                                         | nighte   | Lingenbrour Linnenses Lingerore | (WEACH 1                    |                           |                |                    |
|----------------------------|-----------------------------------------------------------|-----------------------------------------|---------------------------------------------------------|------------------------------------------------------|---------------------------------------------------------|----------|---------------------------------|-----------------------------|---------------------------|----------------|--------------------|
| 3 3 dt                     | Borjour ALDOS DURAND, yous ities actuellement connecté su | a sottevast                             |                                                         |                                                      |                                                         |          |                                 |                             |                           |                |                    |
|                            | Fiche sanitaire mi                                        | Mise à jour de votre                    | document                                                |                                                      |                                                         |          |                                 |                             |                           | X              |                    |
|                            |                                                           | Une nouvelle vers<br>Nous vous invitori | on de la fiche médicale es<br>s à télécharger cette nou | t disponible pour DUR,<br>velle version, et à la tra | AND FOUCAULT.<br>Insmettre à votre structure si nécessi | aire.    | ×                               | aux membres de votre famili |                           |                |                    |
| Mon compte                 |                                                           |                                         |                                                         |                                                      |                                                         | 0 Ferm   | er Télécharger le document      |                             |                           |                |                    |
| Mes informations           |                                                           |                                         |                                                         |                                                      |                                                         |          |                                 | FICHE D'INFORMAT            | IONS PERSONNES AUTORISÉES | FICHE MÉDICALE |                    |
| lon dossier                |                                                           |                                         |                                                         |                                                      |                                                         |          |                                 |                             |                           |                |                    |
| les codes d'accès          |                                                           | Fiche médicale                          |                                                         |                                                      |                                                         |          |                                 |                             | D Mon documer             |                |                    |
| raitement des données RGPD |                                                           | Cette fiche doit être remplie précise   | ment. Vous devez ensuite                                | e la signer et la téléchar                           | rger pour pouvoir procéder à des ins                    | cription | 5.                              |                             |                           |                |                    |
| ransmettre des documents   |                                                           | Vaccins                                 |                                                         |                                                      |                                                         |          |                                 |                             |                           |                |                    |
| Mes enfants                |                                                           | Districts - Date 1                      |                                                         |                                                      |                                                         |          | Nobulata - Dana 2               |                             |                           |                |                    |
| OUCAULT                    |                                                           | Logenterite - Loave -                   |                                                         |                                                      |                                                         |          | organization - Grane &          |                             |                           | Si la fanôtra  | contoxtuallo no    |
|                            |                                                           | lour                                    | ✓ Mois                                                  | ~                                                    | Année                                                   | ~        | jour 🗸                          | Mois                        | Année N                   | Sitarenetre    | contextuelle ne    |
|                            |                                                           | Técanos - Date 1                        |                                                         |                                                      |                                                         |          | Tétanos - Date 2                |                             |                           | s'affiche pas  | , cliquez ici pour |
|                            |                                                           | Jour                                    | ✓ Mois                                                  | v                                                    | Année                                                   | ~        | Jour 🗸                          | Mois                        | V Année N                 | telecharger    | la fiche remplie.  |
|                            |                                                           | Poliomyélite - Date 1                   |                                                         |                                                      |                                                         |          | Poliomyélite - Date 2           |                             |                           |                |                    |
|                            |                                                           | Jour                                    | ✓ Mois                                                  | ~                                                    | Année                                                   | ~        | jour 🗸                          | Mois                        | V Année N                 | •              |                    |
|                            |                                                           | D.T.P - Date 1                          |                                                         |                                                      |                                                         |          | D.T.P - Date 2                  |                             |                           |                |                    |
|                            |                                                           | Jour                                    | ✓ Mois                                                  | ~                                                    | Accele                                                  | ~        | jour 🗸                          | Mois                        | V Année N                 |                |                    |
|                            |                                                           |                                         |                                                         | D.T.P - Date 3                                       |                                                         |          |                                 |                             |                           |                |                    |
|                            |                                                           |                                         |                                                         | lour                                                 | ✓ Mois                                                  |          | ✓ Année                         | ~                           |                           |                |                    |
|                            |                                                           |                                         |                                                         |                                                      |                                                         |          |                                 |                             |                           |                |                    |
|                            |                                                           | Técracog - Date 1                       |                                                         |                                                      |                                                         |          | Tétracog - Date 2               |                             |                           |                |                    |
|                            |                                                           | Jour                                    | ✓ Mois                                                  | ~                                                    | Année                                                   | ¥        | Jour 🗸                          | Mois                        | ✓ Amée                    | •              |                    |
|                            |                                                           | 844 Burn                                |                                                         |                                                      |                                                         |          | 844 Burn                        |                             |                           |                |                    |
|                            |                                                           | B.C.G - Date 2                          |                                                         |                                                      |                                                         |          | B.C.G - Date 2                  |                             |                           |                |                    |
|                            |                                                           | Jour                                    | Mois                                                    | ~                                                    | Année                                                   | ×        | jour 🗸                          | Mois                        | Année                     |                | ~                  |

Rubrique "Mon Compte" --> "Fiche Enfant"--> "FICHE MEDICALE":

- Une fois validée, une fenêtre contextuelle s'affichera pour télécharger la fiche remplie.
- Cliquez sur "Télécharger le document"
- Vous aurez ainsi la fiche médicale remplie pour pouvoir la signer.
- Une fois signée, il faudra la transmettre via la rubrique "Mon compte" --> "Transmettre des documents" ou, si vous en avez, via la rubrique "Mes alertes"

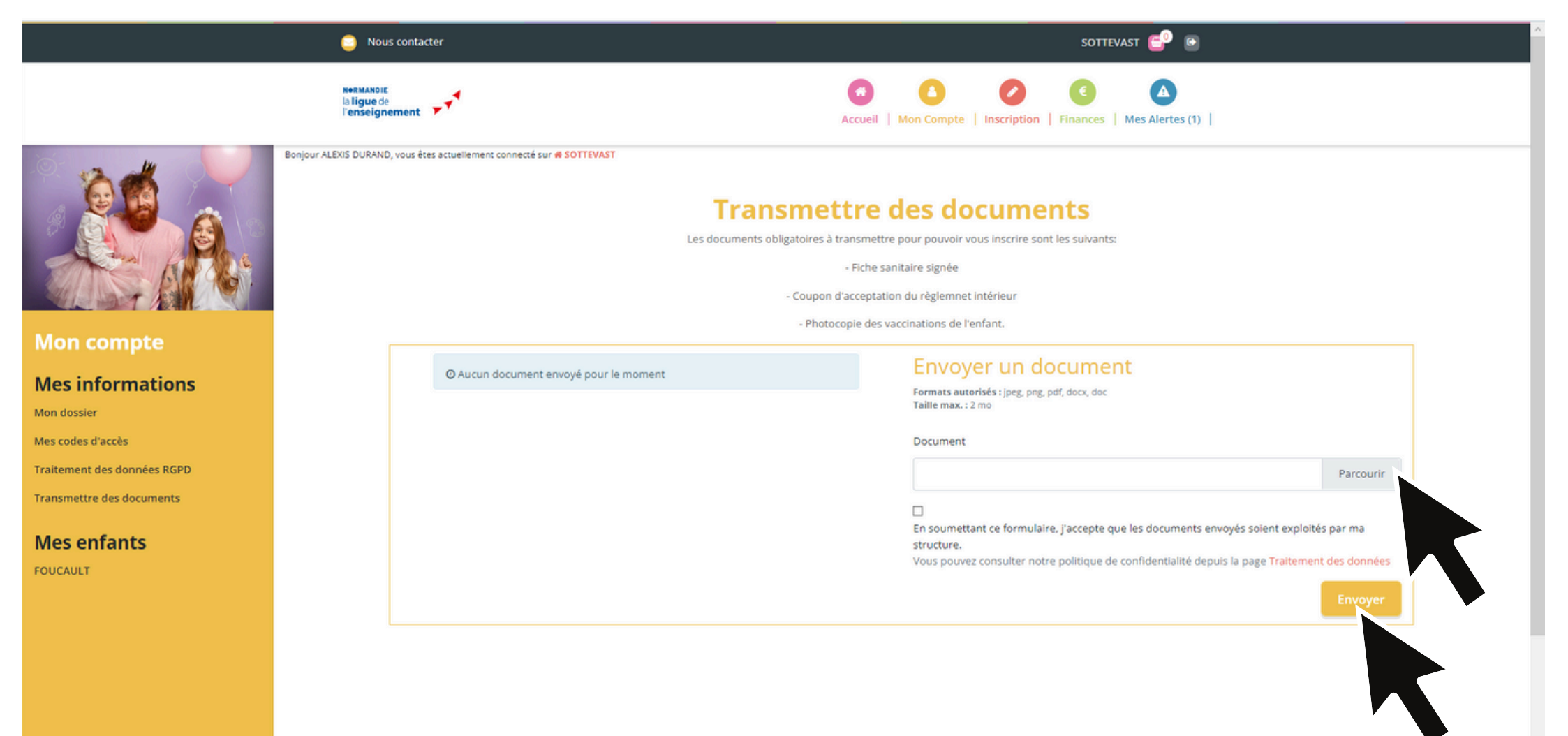

Rubrique "Mon Compte" --> "Transmettre des documents":

- Pour transmettre un document cliquez sur "Parcourir"
- Une fois le document trouvé et téléchargé, cliquez sur "Envoyer"

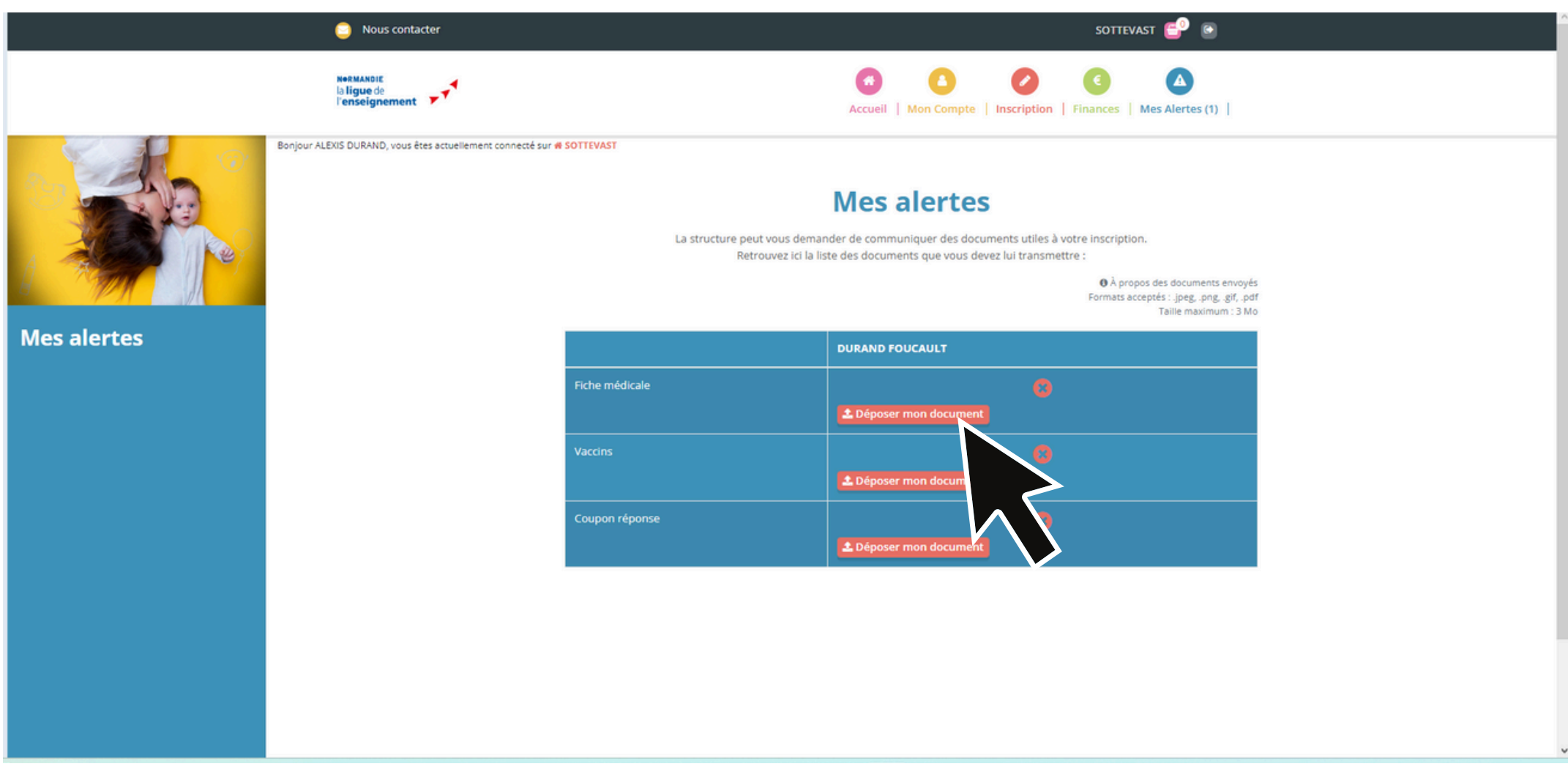

Rubrique "Mes alertes":

- Différentes alertes comme la validation de vos commandes vous sont envoyées, mais c'est ici que s'inscrit aussi la demande des documents.
- La croix rouge indique qu'un document est manquant (ou non validé encore par la structure).
- Pour envoyer le document, cliquez sur "Déposer mon document"

|             | Nous contacter                                               |                                                                                     | SOTTEVAST 🔁 💿                                                                                                    |
|-------------|--------------------------------------------------------------|-------------------------------------------------------------------------------------|----------------------------------------------------------------------------------------------------|
|             | NerMANDIE<br>la ligue de<br>l'enseignement                   | A                                                                                   | Image: Second second second |
|             | Bonjour ALEXIS DURAND, vous êtes actuellement connecté sur 🕏 | SOTTEVAST<br>La structure peut vous demander de co<br>Retrouvez ici la liste des do | s alertes<br>ommuniquer des documents utiles à votre inscription.<br>cuments que vous devez lui transmettre :<br>• À propos des documents envoyés<br>Formats acceptés : .jpegpnggif, .pdf<br>Tailie maximum : 3 Mo                                                                                                    |
| Mes alertes |                                                              |                                                                                     | DURAND FOUCAULT                                                                                                    |
|             |                                                              | Fiche médicale                                                                      | Validé le : 25/05/23                                                                                                    |
|             |                                                              | Vaccins                                                                             | ✓ Validé le : 25/05/23                                                                                                    |
|             |                                                              | Coupon réponse                                                                      | Validé le : 25/05/23                                                                                                    |
|             |                                                              |                                                                                     |                                                                                                    |

Rubrique "Mes alertes" :

• Quand une validation est intervenue par la structure, le logo vert s'affiche

|             | Nous contacter                                                           |                                                                      |                                                                  | SOTTEVAST                                              | <b>e</b>                                                                                    |  |
|-------------|--------------------------------------------------------------------------|----------------------------------------------------------------------|------------------------------------------------------------------|--------------------------------------------------------|---------------------------------------------------------------------------------------------|--|
|             | N+RMANDIE<br>la ligue do<br>l'enseignement                               | Accuei                                                               | Mon Compte   Inscription                                         | Finances   Mes /                                       | Alertes (1)                                                                                 |  |
|             | Bonjour ALEOS DURAND, vous êtes actuellement connecté sur <b>4</b> SOTTE | La structure peut vous demander de o<br>Retrouvez ici la liste des d | ommuniquer des documents uti<br>ocuments que vous devez lui tran | iles à votre inscription.<br>nsmettre :<br>Gon<br>Forn | À propos des documents envoyés<br>mats acceptés : joegpnggit, .pdf<br>Taille maximum : 3 Mo |  |
| Mes alertes |                                                                          |                                                                      | DURAND FOUCAULT                                                  |                                                        |                                                                                             |  |
|             |                                                                          | Fiche médicale                                                       | Validé le : 25/05/23                                             | ⊘                                                      |                                                                                             |  |
|             |                                                                          | Vaccins                                                              | Validé le : 25/05/23                                             | ⊘                                                      |                                                                                             |  |
|             |                                                                          | Coupon réponse                                                       | Validé le : 25/05/23                                             | ⊘                                                      |                                                                                             |  |
|             |                                                                          |                                                                      |                                                                  |                                                        |                                                                                             |  |
|             |                                                                          | 1 inscription                                                        | n(s) en alerte validation                                        | n                                                      |                                                                                             |  |
|             |                                                                          | inscript                                                             | ion(s) #644 3 validée(s)                                         |                                                        |                                                                                             |  |
|             |                                                                          |                                                                      |                                                                  |                                                        |                                                                                             |  |

Rubrique "Mes alertes" :

• Quand vos inscriptions sont validées par la structure, elles apparaissent ici.

#### Nous contacter

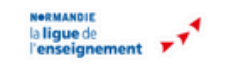

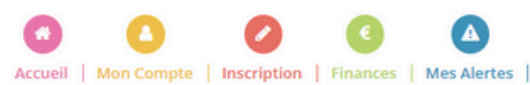

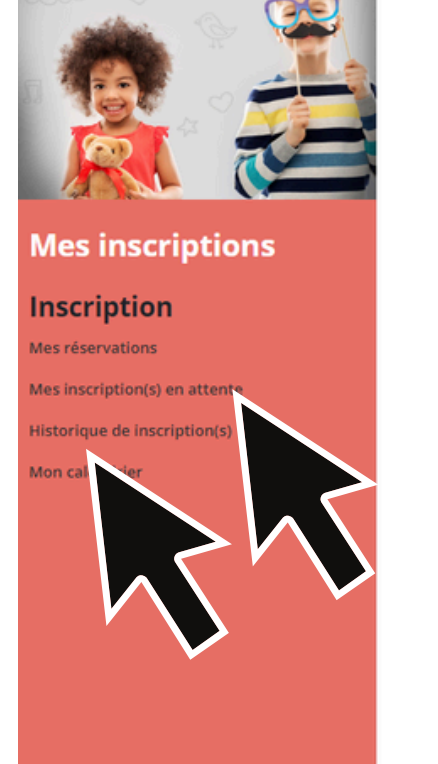

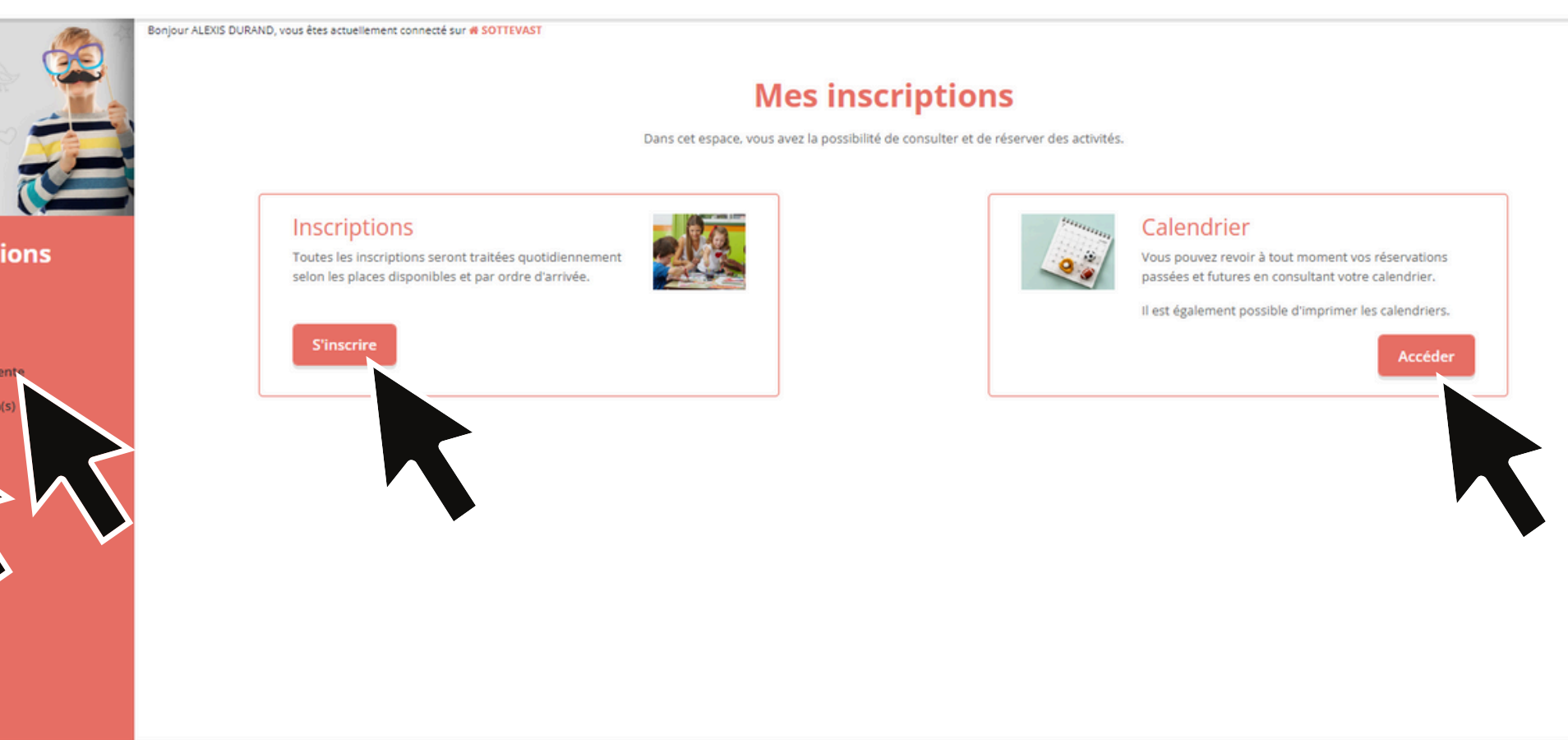

Rubrique "Inscriptions" :

- Vous pouvez ici trouver le lien pour inscrire vos enfants
- Vous y trouvez le calendrier récapitulatif
- Vous pouvez aussi y voir vos inscriptions en attente et l'historique de vos inscriptions

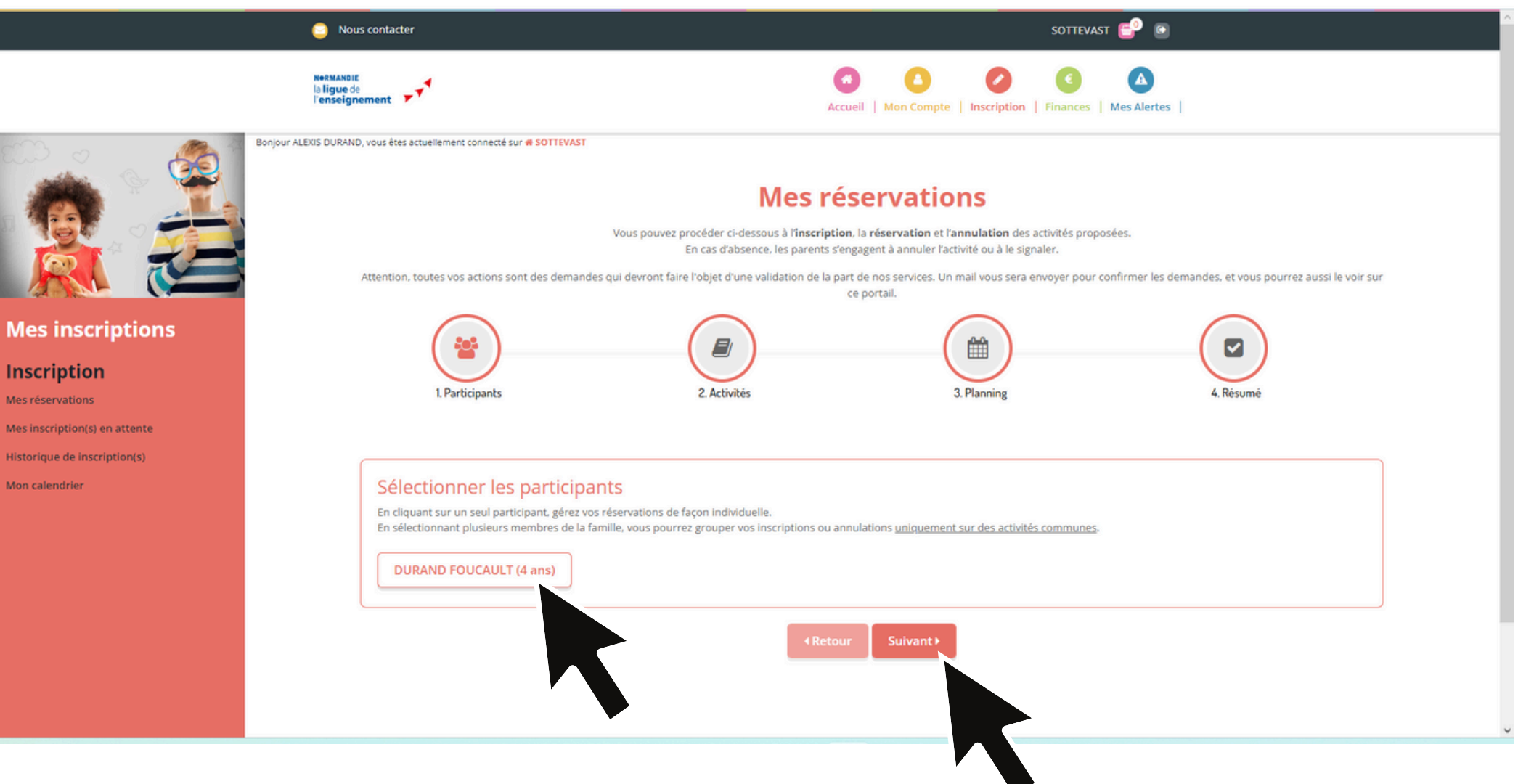

Rubrique "Inscription"--> "Mes réservations" :

- Sur cette première page, sélectionnez votre enfant. Vous pouvez sélectionner plusieurs enfants, si ceux-ci sont dans la même tranche d'âge (+ 6ans ou 6ans)
- Cliquez ensuite sur "Suivant"

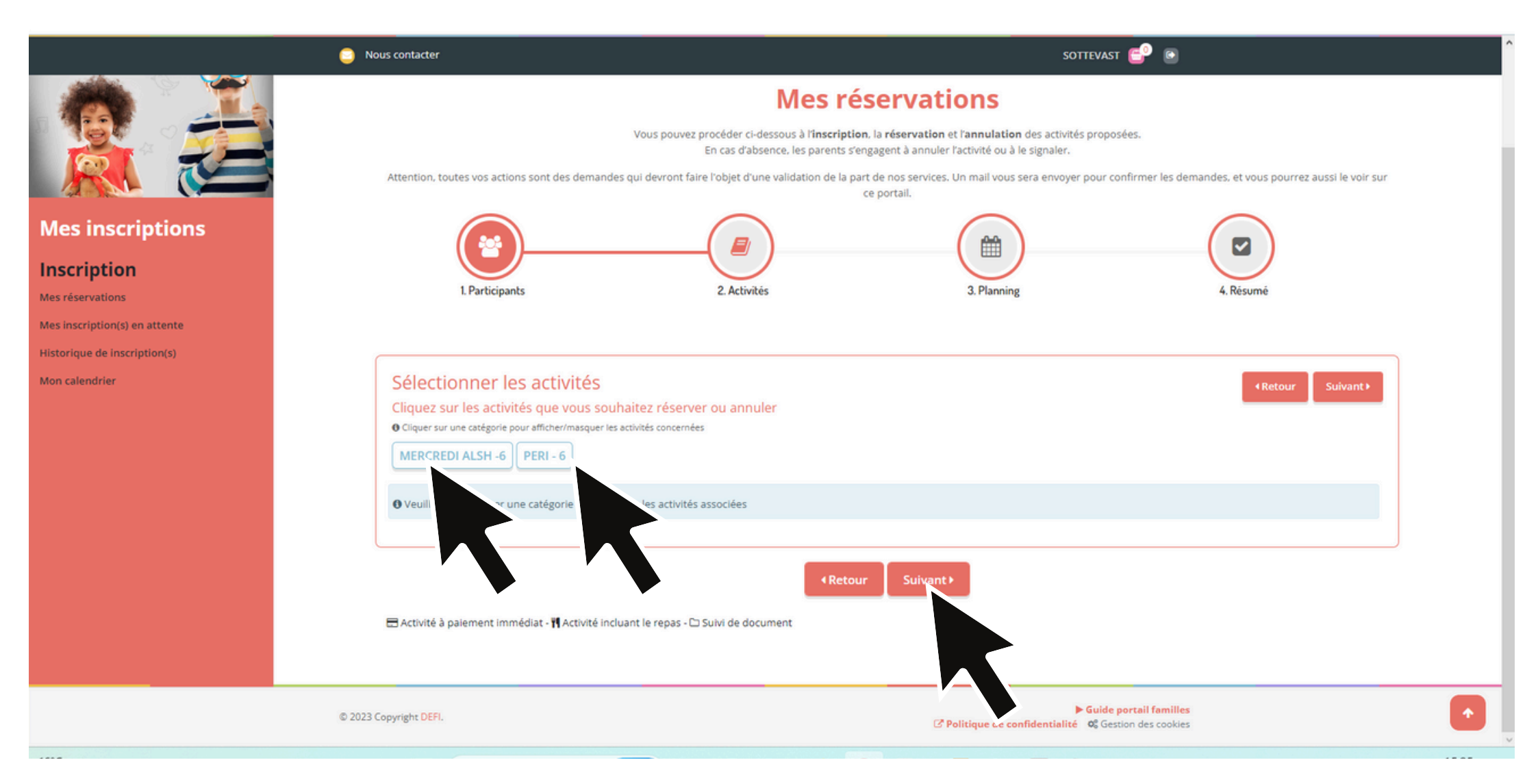

Rubrique "Inscription"--> "Mes réservations" :

- Sur cette deuxième page, vous devez sélectionner l'activité pour laquelle vous voulez inscrire votre enfant: MERCREDI ALSH (pour le mercredi) PERI (pour le périscolaire matin et soir) ou VACANCES ALSH (pour les vacances)
- Les vacances et le mercredi fonctionnent de la même manière
- Cliquez sur "Suivant" une fois la ou les activités sélectionnées.

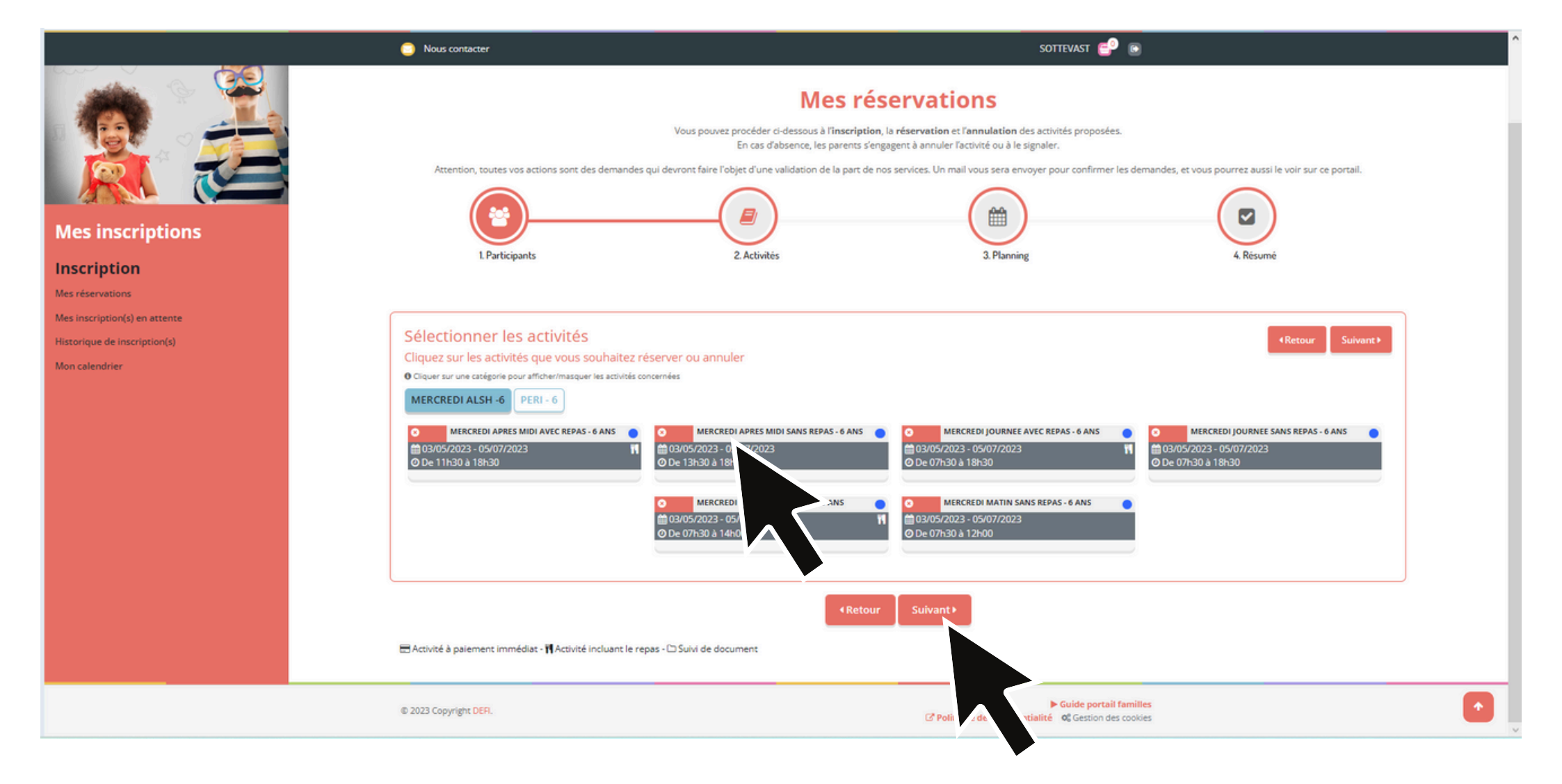

Rubrique "Inscription"--> "Mes réservations"--> "Mercredi et vacances" :

- Quand vous cliquez sur l'activité, le site vous propose toutes les solutions (journée, demijournée, avec ou sans repas). Si l'enfant ne vient pas toujours de la même manière, vous pouvez directement cocher les différentes solutions d'accueil dont vous avez besoin.
- Une fois la solution d'accueil sélectionnée, cliquez sur "Suivant"

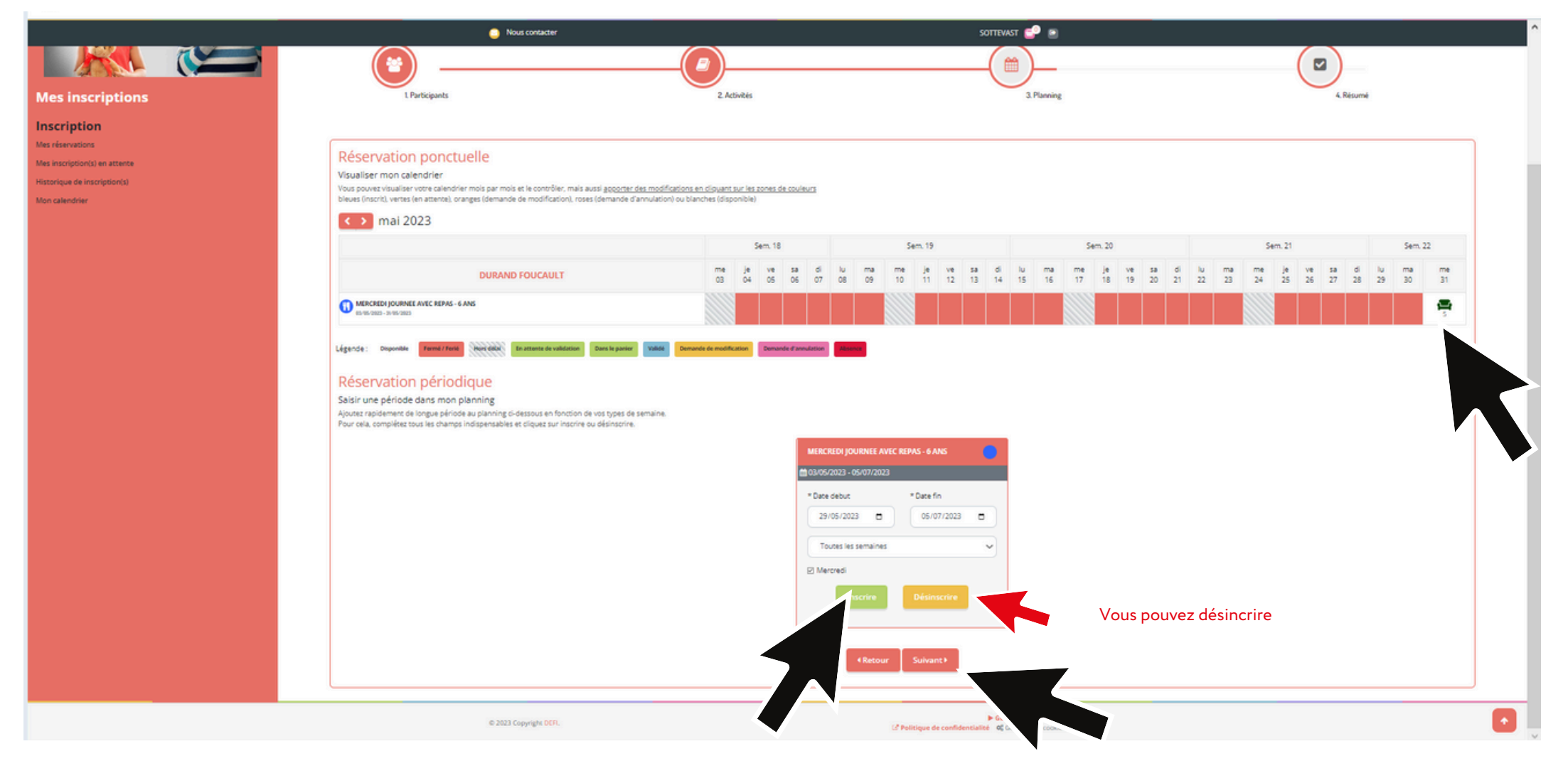

Rubrique "Inscription"--> "Mes réservations"--> "Mercredi et vacances" :

- Je peux ainsi faire une réservation ponctuelle (pour certains mercredis ou jours de vacances) en cliquant sur la case du jour (pour les couleurs des cases, référez vous à la légende juste en dessous)
- Je peux faire une réservation périodique (pour tous les mercredis ou tous les jours de vacances entre deux dates). Une fois les dates sélectionnées et le rythme de présence, cliquez sur "Inscrire". De la même manière, vous pouvez désinscrire votre enfant en sélectionnant la période et en cliquant sur "Désinscrire".
- Une fois la réservation faite, cliquez sur "Suivant"

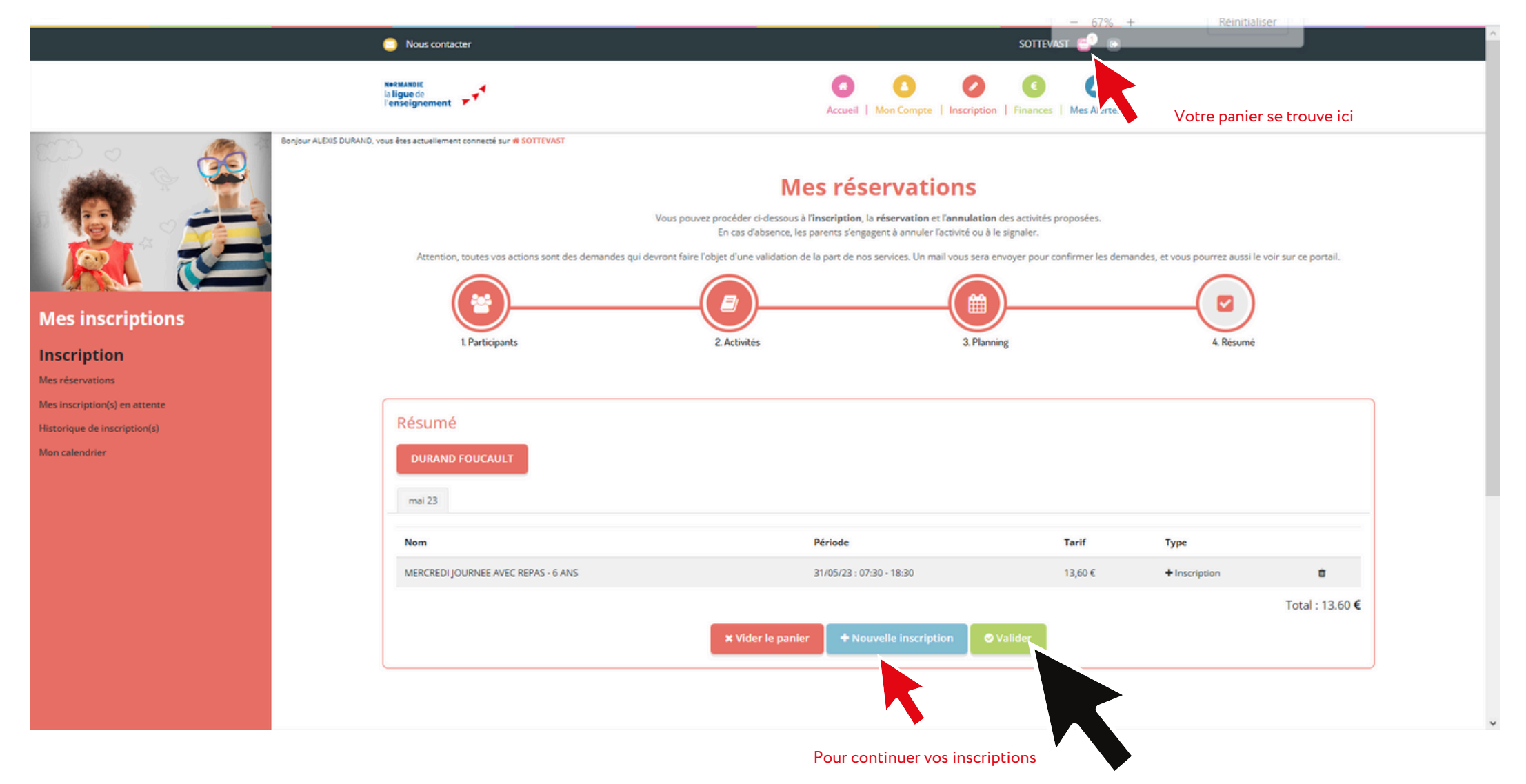

Rubrique "Inscription"--> "Mes réservations"--> "Mercredi et vacances" :

- Vous arrivez enfin à votre "Résumé" ou votre "Panier", qu'il faut ensuite "Valider" pour que les demandes puissent être traitées par la structure.
- Vous pouvez aussi "Vider le panier" pour annuler
- Vous pouvez enfin faire une "Nouvelle inscription" afin de valider toutes les demandes en une seule fois.

| <image/> <text><text><text><text><section-header><complex-block><complex-block></complex-block></complex-block></section-header></text></text></text></text> |                                                                                                    | Nous contacter                                                                                                    | SOTTEVAST 💕 💿                                                       |
|----------------------------------------------------------------------------------------------------|----------------------------------------------------------------------------------------------------|----------------------------------------------------------------------------------------------------|---------------------------------------------------------------------|
| <image/>                                                                                                    |                                                                                                    | Nermanois<br>La ligue do<br>l'enseignement                                                                                                    | Accueil     Mon Compte     Inscription     Finances     Mes Alertes |
| Activité à palement immédiat - MActivité incluant le repas - 🗀 Suivi de document                                                                             | Bonjour ALEXS DURAND, V         Constructions         Inscriptions         Mess inscription(s)         Mes inscription(s)         Mon calendrier | rous êtes actuellement connecté sur & SOTTEVAST<br>Musicipants<br>Actention, toutes vos actions sont des demandes qui devront faire l'objet d'une validation de la | <section-header></section-header>                                   |
|                                                                                                    |                                                                                                    |                                                                                                    |                                                                     |

Rubrique "Inscription"--> "Mes réservations"--> "Periscolaire" :

- Quand vous cliquez sur l'activité, le site vous propose toutes les solutions (Accueil matin, accueil soir). Vous pouvez sélectionner matin et soir en même temps.
- Une fois la solution d'accueil sélectionnée, cliquez sur "Suivant"

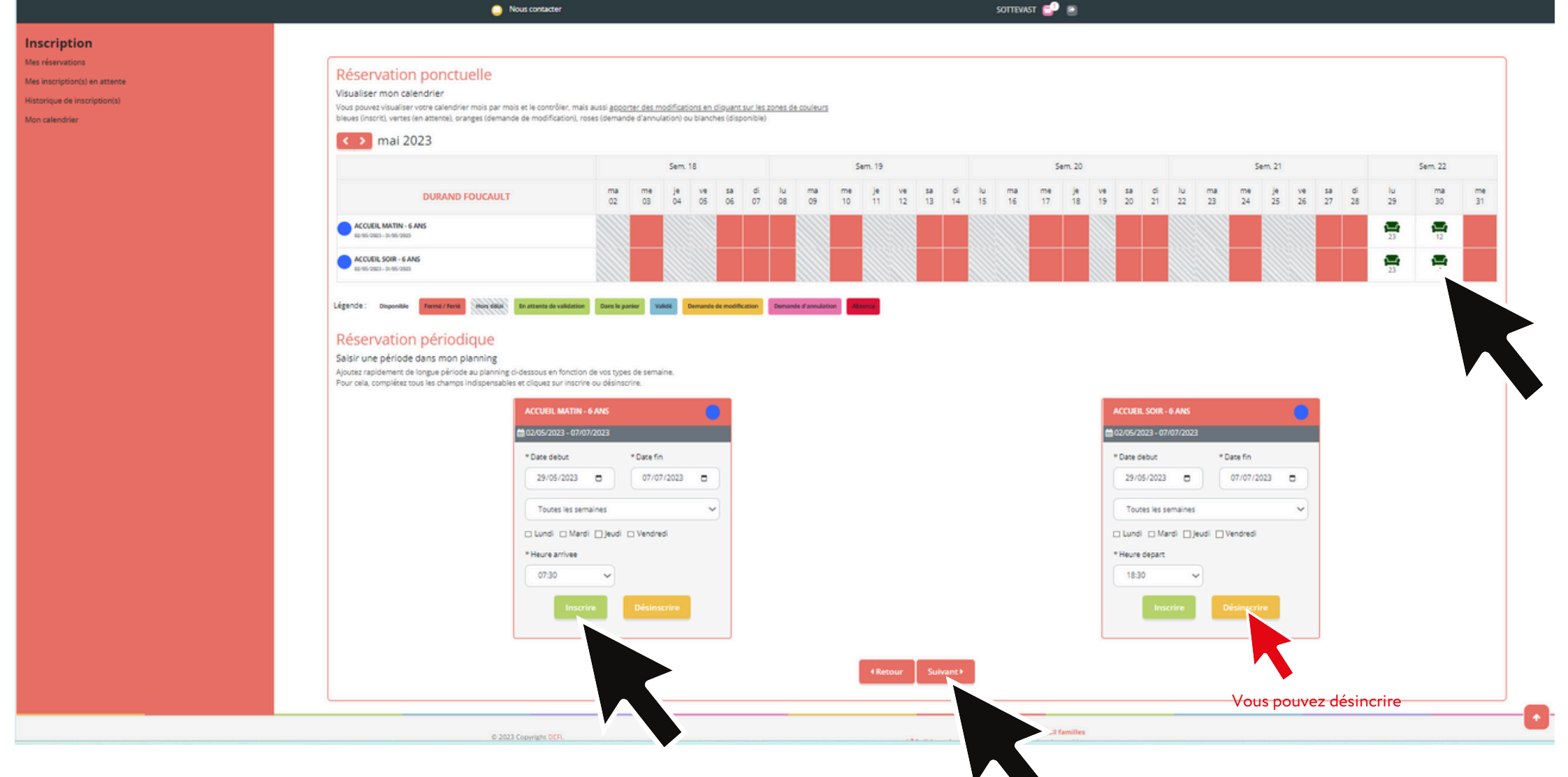

Rubrique "Inscription"--> "Mes réservations"--> "Periscolaire" :

- Vous avez de nouveau la solution ponctuelle. Il vous faut alors cliquer sur la date et une fenêtre contextuelle apparaitra pour que vous précisiez la tranche horaire d'arrivée (pour le matin) ou de départ (pour le soir).
- La solution périodique permet de réserver sur une période si l'enfant vient ed manière régulière sur les mêmes horaires. Une fois les dates et les jours sélectionnés ainsi que la fréquence, vous choisissez ici aussi vos plages horaires et vous cliquez sur "Inscrire". De la même manière, vous pouvez désinscrire votre enfant en sélectionnant la période et en cliquant sur "Désinscrire".
- Une fois les réservations faites, cliquez sur "Suivant"

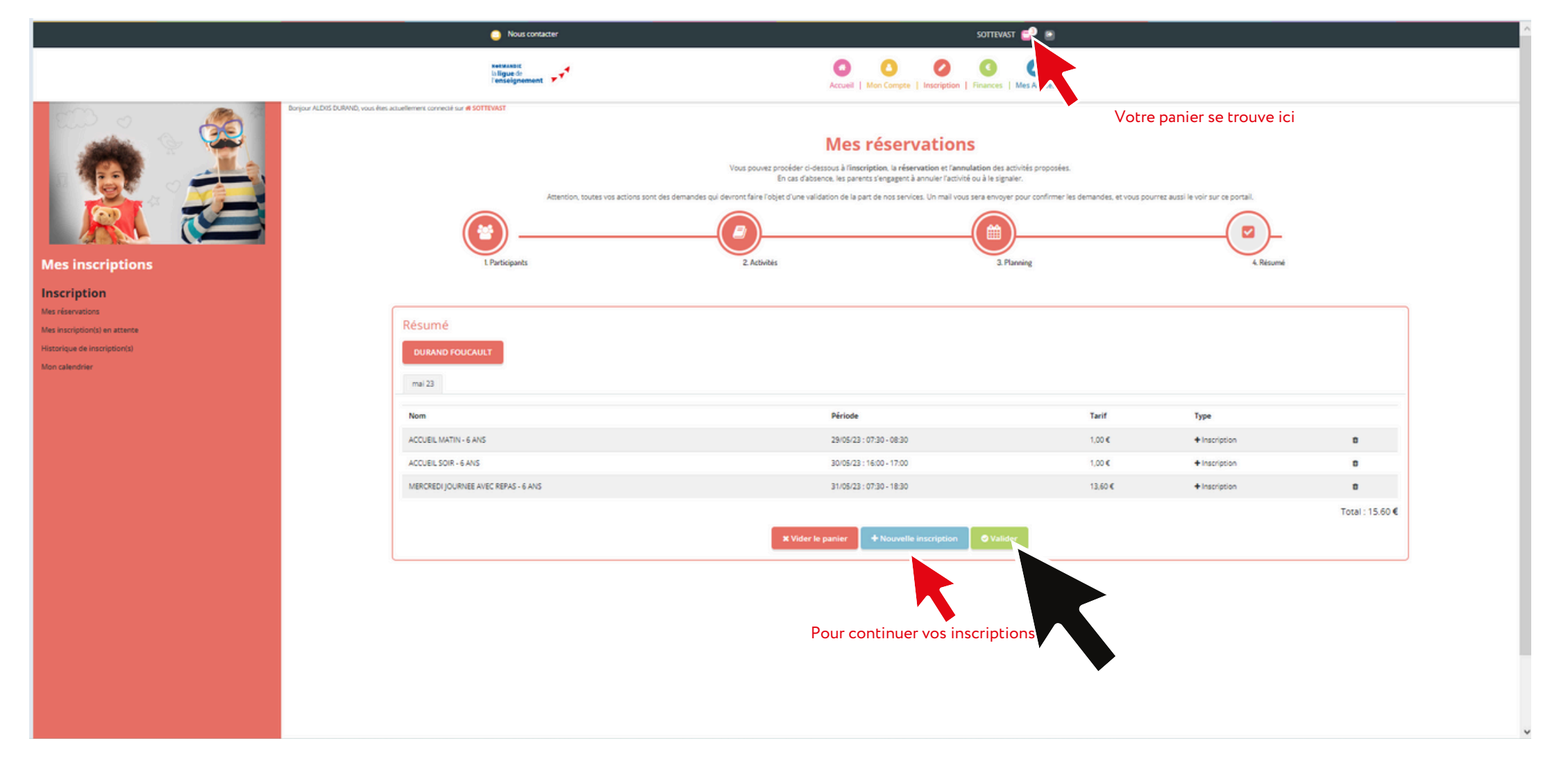

Rubrique "Inscription"--> "Mes réservations"--> "Périscolaire" :

- Vous arrivez enfin à votre "Résumé" ou votre "Panier", qu'il faut ensuite "Valider" pour que les demandes puissent être traitées par la structure.
- Vous pouvez aussi "Vider le panier" pour annuler
- Vous pouvez enfin faire une "Nouvelle inscription" afin de valider toutes les demandes en une seule fois.

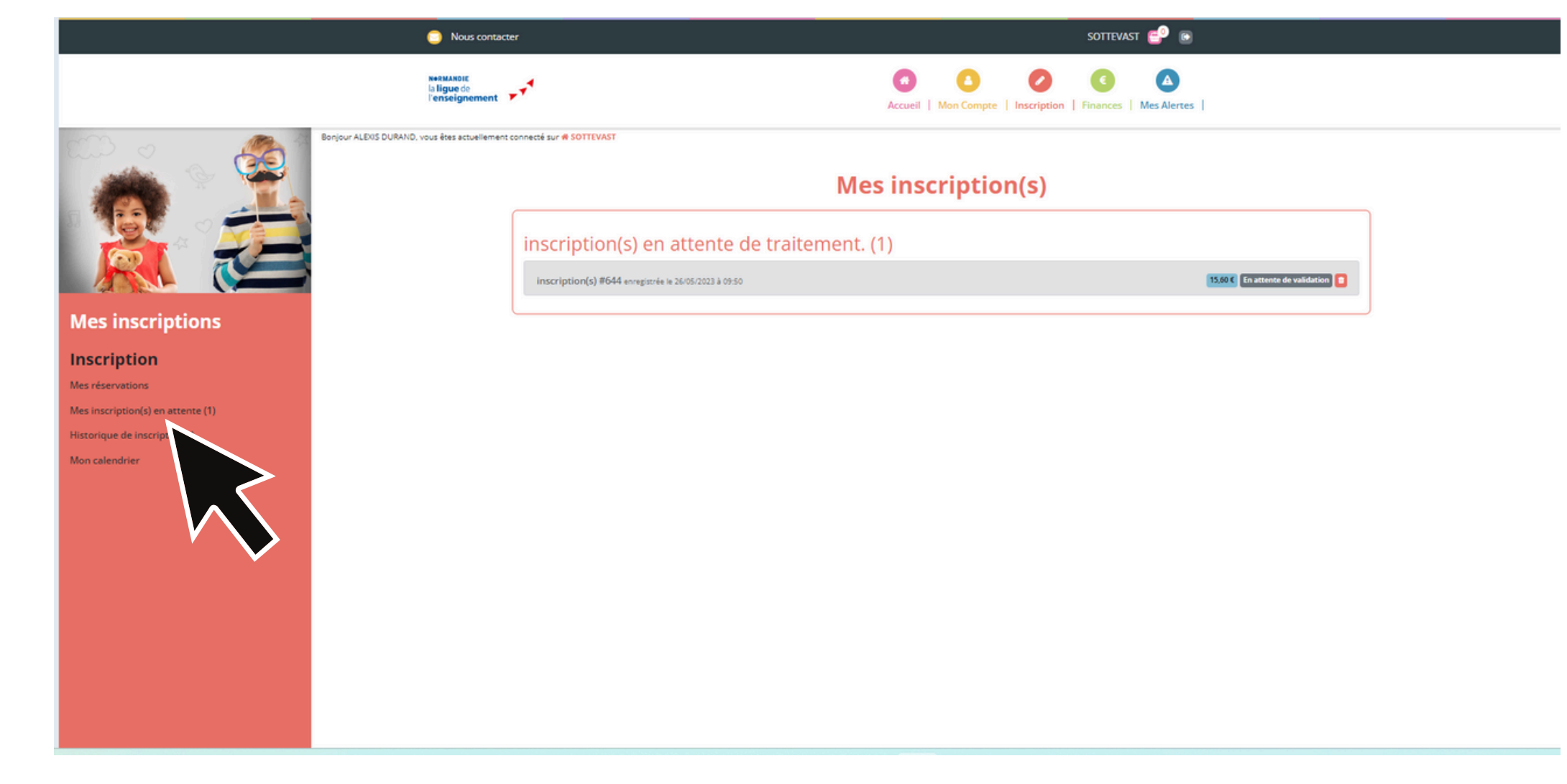

Rubrique "Inscription"--> "Mes inscriptions en attente":

• Vous trouverez ensuite cette réservation dans "Mes inscriptions en attentes" car celles-ci doivent être validées par la structure.

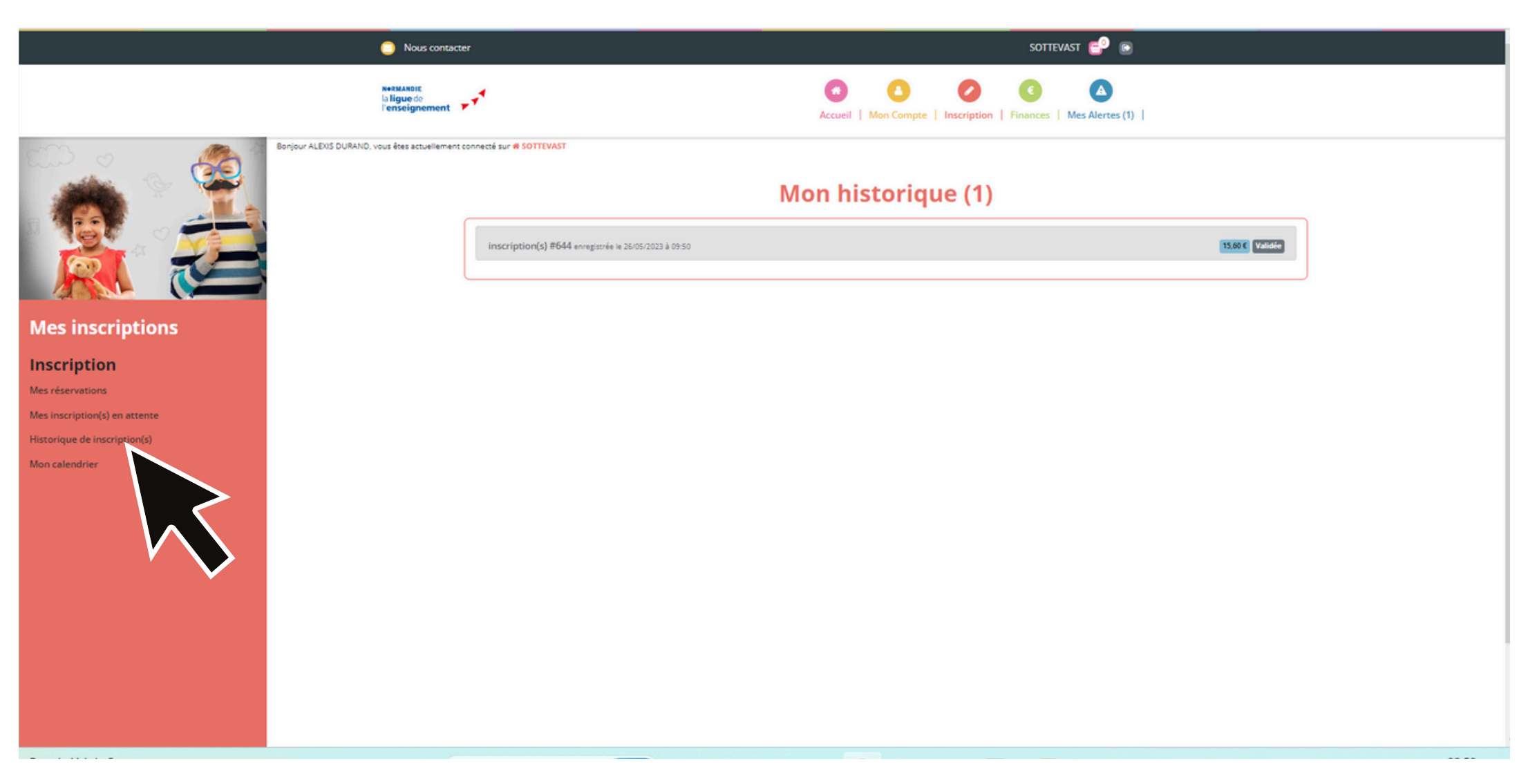

Rubrique "Inscription"--> "Historique des inscriptions":

• Vous pouvez trouver toutes vos inscriptions validées dans "Historique des inscriptions"

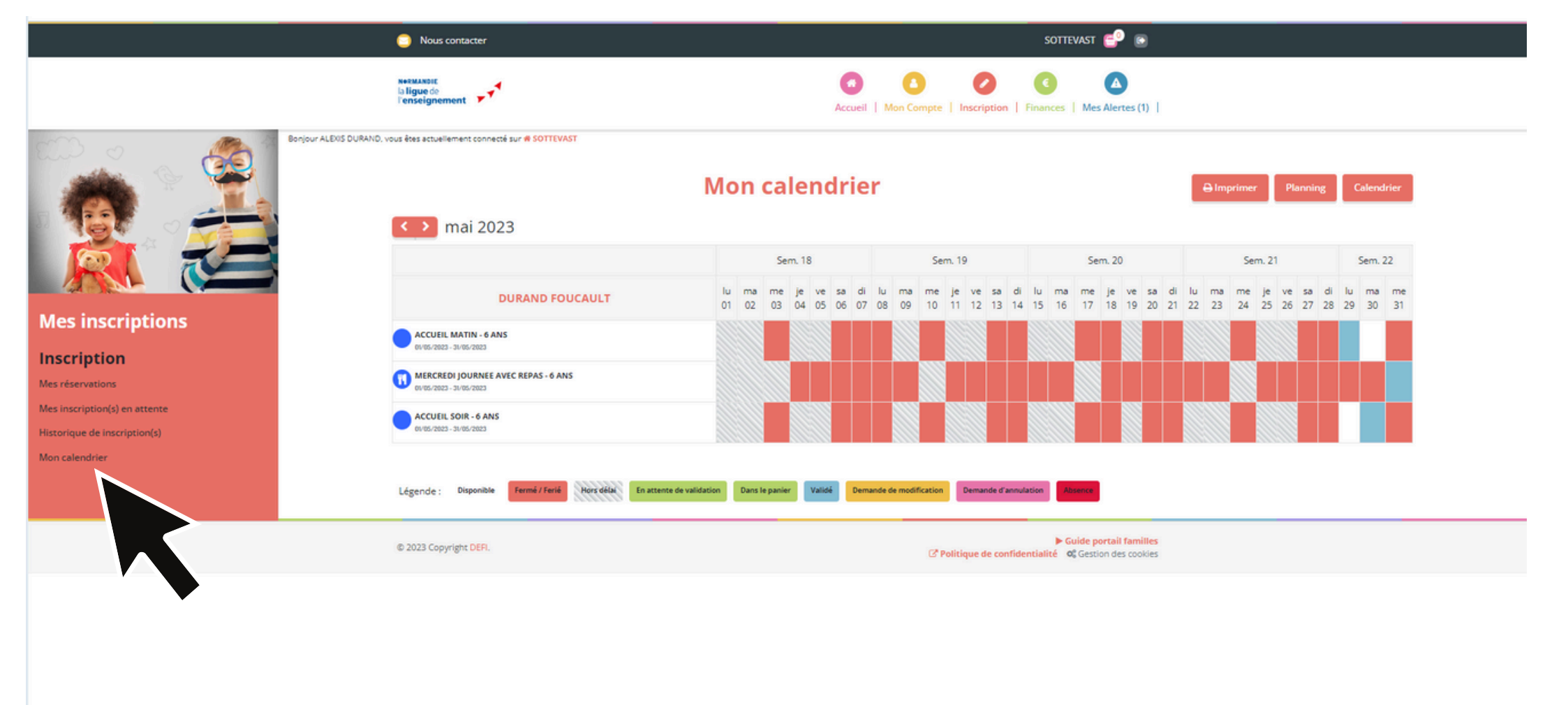

Rubrique "Inscription"--> "Calendrier":

- Vous pouvez trouver le calendrier de votre enfant dans la rubrique "Mon calendrier".
- Il faut se référer au code couleur afin de savoir si les inscriptions sont bien valides. A Si une case est verte avec un panier, c'est que VOUS n'avez pas validé l'inscription de votre enfant, elle n'apparait donc pas au niveau de la structure.
- Une fois validée par la structure, la case devient bleue.

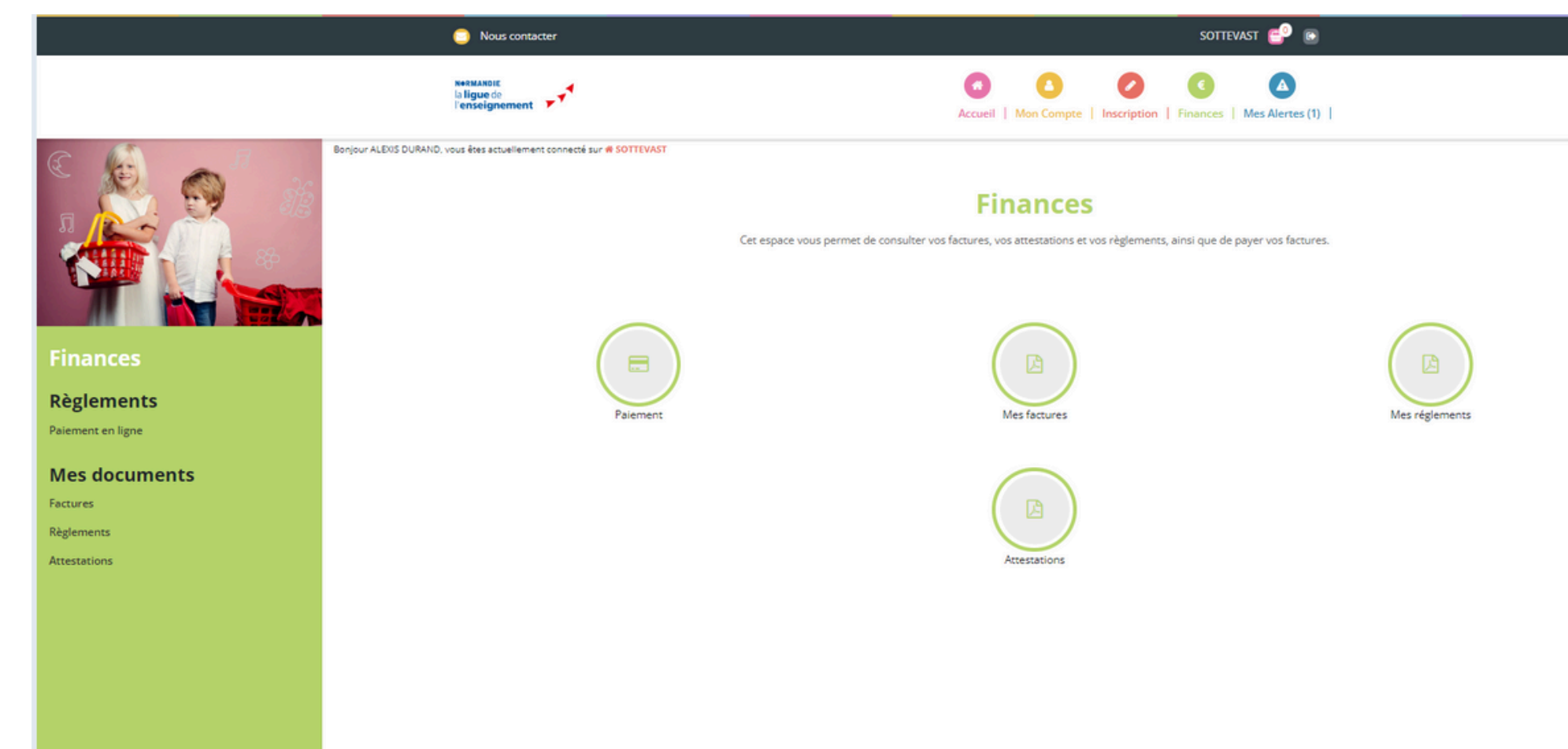

Rubrique "Finances":

--> "Paiement": quand vous cliquez sur cette rubrique, vous pouvez voir les factures à régler. Il vous suffit de cocher (petit carré à droite) celle que vous voulez régler et cliquer sur "Régler la facture". Laissez vous ensuite guider. Hello Asso ajoute par défaut un don (qui ne revient pas à notre association), pensez à décocher la case.

- --> "Mes factures": permet de voir l'historique de vos factures
- --> "Mes règlements": permet d'éditer vos reçus
- --> "Attestations": permet d'éditer une attestation (pour les impôts, un CE,...)